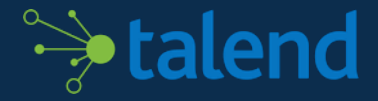

# TALEND DATA PREPARATION FREE DESKTOP

**GUIDE DE PRISE EN MAIN V2.5** 

# GUIDE DE PRISE EN MAIN DE TALEND DATA PREPARATION

Pour vous rendre à une section spécifique du guide, cliquez sur l'une des sections suivantes.

- 01 PRÉSENTATION DE TALEND DATA PREPARATION
- **02** ACCÈS ET DÉMARRAGE DE TALEND DATA PREPARATION
- **03** EXERCICES FACILES DE NETTOYAGE DE DONNÉES
- 04 OPÉRATIONS BASIQUES DE MANIPULATION DE DONNÉES
- 05 NETTOYAGE ET FORMATAGE DE DATES

# **GUIDE DE PRISE EN MAIN DE TALEND DATA PREPARATION**

Présentation de Talend Data Preparation Accès et démarrage de Talend Data Preparation Exercices faciles de nettoyage de données

Opérations basiques de manipulation de données Nettoyage et formatage de dates

## À propos de ce guide

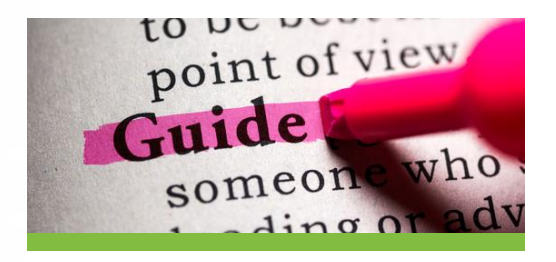

Le guide de prise en main de Talend Data Preparation fournit des instructions étape par étape qui vous permettront de créer et de réaliser de A à Z des scripts de préparation de données.

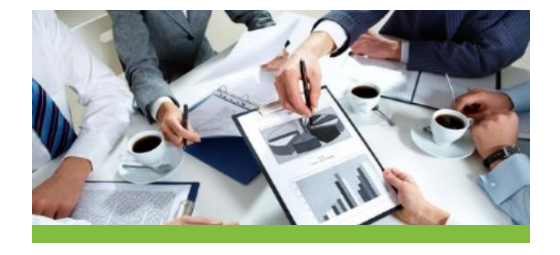

La démo été conçue à partir de cas d'utilisation réels avec des données marketing. Ils reflètent les problématiques auxquelles de nombreux utilisateurs font face tous les jours, sur des tableurs les obligeant à utiliser des macros complexes, voire des scripts VBA.

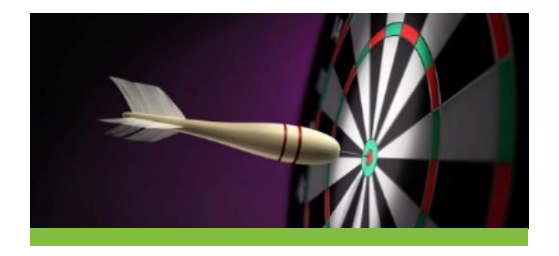

Le but est de vous familiariser avec cet outil aussi intuitif qu'une interface utilisateur sur le web. Vous comprendrez comment Talend peut vous aider à découvrir, nettoyer, mettre en forme et enrichir vos données.

🐤 talend 👘 🗄

## À propos de Talend Data Preparation

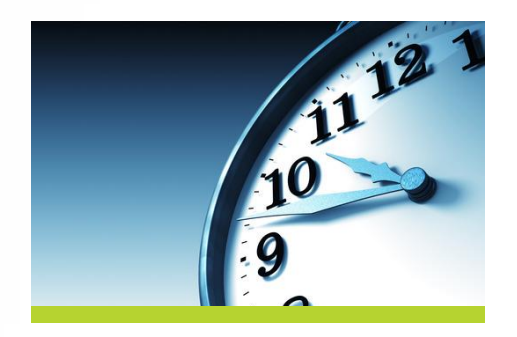

Des données nettoyées et utiles en seulement quelques minutes (au lieu de plusieurs heures)

- Un point d'entrée unique pour tout type de source de données
- Découverte, nettoyage et formatage interactifs
- Automatisez et réutilisez les formules de préparation de données

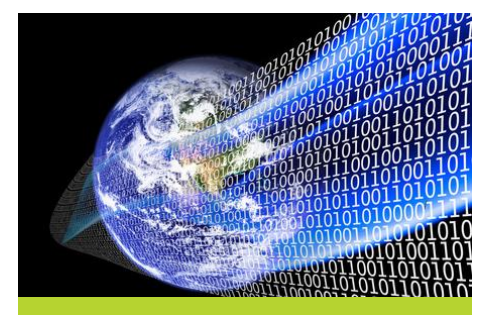

L'outil de nettoyage de données en libre-service pour tous

- Mettez les données à votre service dans vos tâches quotidiennes
- Découvrez et explorez vos données
- Laissez vous guider sur votre chemin vers des données actionnables

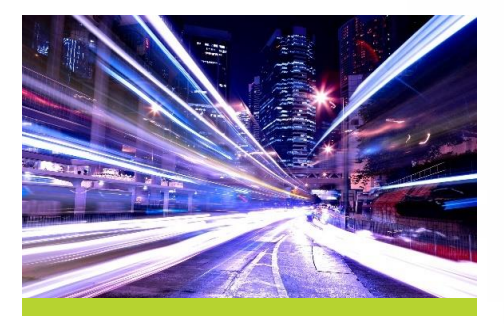

Donnez de l'autonomie aux tâches informatiques et profitez plus rapidement de connaissances approfondies

- Accès aux données maîtrisé et en libre-service pour tous
- Évitez des incohérences et des fuites de données nuisibles à l'entreprise
- Soulagez les équipes informatiques et dynamisez la productivité

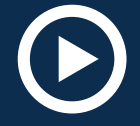

Regardez la vidéo de présentation

de Talend Data Preparation

Si vous avez déjà installé Talend Data Preparation, cliquez ici pour passer les instructions d'installation.

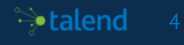

#### Marketing Lead Data Preparation

Les données du fichier "customer marketing leads.csv" concernent des leads. Elles comportent des problèmes de qualité et de nombreux champs doivent donc être reformatés. Analyser les données brutes dans ce fichier aboutirait à des résultats décevants, à cause d'informations incorrectes ou de valeurs manquantes dont la correction avec Excel prendrait des heures.

Dans cette démo, nous vous accompagnerons dans des actions faciles de préparation de données qui, sur Excel, vous donneraient du fil à retordre.

#### Vous découvrirez comment :

- Changer rapidement les valeurs des données après les avoir identifiées grâce à des graphiques et à des filtres très simples, sans codage !
- Tester des fonctionnalités telles que les histogrammes pour corriger les données !
- Manipuler du texte, des dates et des champs numériques dans le même fichier en seulement quelques clics !

| ile<br>The                                                                                                    | Hone      | itset               | Page Layout  | Formulas          | Data Re<br>Connection      | rview View          | Add-Ins     | W. Otor     | 22           | .ustome                                                                                                    | I manacuny i | eads - Mic | TOSOTT R | ×.e        | 1 <sup>4</sup> sto | v Detail |   |   |   |     |         |       | 0 - ¢ | =                   |
|----------------------------------------------------------------------------------------------------|-----------|---------------------|--------------|-------------------|----------------------------|---------------------|-------------|-------------|--------------|----------------------------------------------------------------------------------------------------|--------------|------------|----------|------------|--------------------|----------|---|---|---|-----|---------|-------|-------|---------------------|
| Door of the local division of the local division of the local divi | From From | n Pres Off          | er Drinten   | Refrect 1         | Properties                 | 21 500              | t Citer     | The Reapphy | Test In      | in the second second se | Data Conscio | the sheat  | Genue I  | the second |                    | Dutai    |   |   |   |     |         |       |       | 1                   |
| Access                                                                                                    | Web Test  | d Sources           | · Correctio  | es Al- **         | Edit Links                 | 11                  |             | 3 Idvance   | d Columns D  | uplicates via                                                                                                    | Edution -    | Analysis - |          |            |                    |          |   |   |   |     |         |       |       | 1                   |
|                                                                                                    | Get E     | External Data       |              | Cov               | ectices                    |                     | Sort & Filt | 07          | _            |                                                                                                    | lata Tools   |            |          | Outin      | 1                  | 15       |   |   |   |     |         |       |       | -                   |
|                                                                                                    | V37       | • (*                | fe           |                   |                            |                     |             |             |              |                                                                                                    |              |            |          |            |                    |          |   |   |   |     |         |       |       | ~                   |
|                                                                                                    | A         | 8                   | С            | D                 | E                          | F                   | G           | н           | 1            | J                                                                                                    | K            | L          | м        | N          | 0                  | P        | Q | R | S | T   | U       | V     | W     |                     |
| 1 18                                                                                                    |           | Name                | last_name    | eemail j          | ob_title                   | company             | city        | state       | date         | campaign                                                                                                    | lead_score   |            |          |            |                    |          |   |   |   |     |         |       |       | 81                  |
| 2                                                                                                    | 771396    | Kathryn             | Garcia       | kgarcia14@        | 5                          |                     |             |             |              |                                                                                                    |              |            |          |            |                    |          |   |   |   |     |         |       |       |                     |
| 3                                                                                                    | 718143    | Jason               | Alexander    | r jalexander (    | themical I                 | Abeta               | Pearl City  | HI          | *****        | HOCKEY_                                                                                                    | Y 5          |            |          |            |                    |          |   |   |   |     |         |       |       |                     |
| 4                                                                                                    | 770396    | Lillian             | Simpson      | lsimpsonf/(       | Desktop S                  | Camimbo             | Wichita     | KS          | ******       | RUN_Y1                                                                                                    | K 36         |            |          |            |                    |          |   |   |   |     |         |       |       |                     |
| 5                                                                                                    | 524952    | WALTER              | Ruiz         | wruizlz@g         | ieologica                  | Yakitri             | Fairbanks   | AK          | ******       | TRAIL_Y                                                                                                    | 4 92         |            |          |            |                    |          |   |   |   |     |         |       |       |                     |
| D                                                                                                    | 744980    | Joshua              | Hunt         | jhuntmk@F         | inancial /                 | Oyope               | Wilmingto   | DE          |              | HOCKEY_                                                                                                    | Y 79         |            |          |            |                    |          |   |   |   |     |         |       |       |                     |
| 1                                                                                                    | 404656    | Midred              | Hores        | mfloreso6 f       | furse                      | Edgeblab            | Mami        | PL CI       | analysis and | HOCKEY                                                                                                    | Y 46         |            |          |            |                    |          |   |   |   |     |         |       |       |                     |
| 8 9                                                                                                    | Sives     | VICTOR              | Gonzalez     | vgonzalezt 5      | ares Asso                  | Ning                | Attanta     | C/A         | analysis and | TRAIL_Y                                                                                                    | 15 85        |            |          |            |                    |          |   |   |   |     |         |       |       |                     |
| 9                                                                                                    | 393042    | Burnels             | Simmons      | jsimmonsa (       | Jeccupation<br>Montantinal | U08                 | Jacksonni   | PL.         | 0/0/2004     | TRAIL T                                                                                                    | 40           |            |          |            |                    |          |   |   |   |     |         |       |       |                     |
| 20                                                                                                    | 149072    | Beverly             | winght       | own Buck 215      | Nostatisti                 | Skynoodle           | Indanapo    | IN IS       | 8/6/2015     | TRAIL TO                                                                                                    | 15 57        |            |          |            |                    |          |   |   |   |     |         |       |       |                     |
| 12                                                                                                    | 761545    | Inneh               | Detersor     | instemant         | have north 1               | Cabcaba             | Las Veras   | N2/         | 77072013     | POCKEN                                                                                                    | V 27         |            |          |            |                    |          |   |   |   |     |         |       |       |                     |
| 12                                                                                                    | 701040    | Design              | Mustia       | petersone a       | lease from the             | Terrent             | Las vegas   | 10          |              | ENI MIL                                                                                                    |              |            |          |            |                    |          |   |   |   |     |         |       |       |                     |
| 14                                                                                                    | 055467    | lannifor            | Sulfaan      | indicanted        | lutomatic                  | Bhannom             | Bridaeoort  | ά.          | 6/1/2019     | SKI VIAC                                                                                                    | Y 85         |            |          |            |                    |          |   |   |   |     |         |       |       |                     |
| 15 A                                                                                                    | 1973      | Ronald              | Goozales     | page and a second | lutomatic                  | Chaffiataa          | Bacine      | MI          | 10000000     | HOCKEY                                                                                                    | × 46         |            |          |            |                    |          |   |   |   |     |         |       |       |                     |
| 16                                                                                                    | 380630    | VICTOR              | Cos          | vcoxc9@v1         | ibrarian                   | Skalith             | Bend        | OR          | 4/6/2015     | TRAIL Y                                                                                                    | 5 10         |            |          |            |                    |          |   |   |   |     |         |       |       |                     |
| 17                                                                                                    | 690310    | Catherine           | Wilson       | cwikoncar/        | ktuary                     | Rhyloo              | Manhatta    | NY          | *****        | TRAIL Y                                                                                                    | 4 27         |            |          |            |                    |          |   |   |   |     |         |       |       |                     |
| 18                                                                                                    | 542272    | Andrea              | Arnold       | aarnoldfrg S      | ienior Edit                | Tazzy               | Columbus    | GA          | *****        | HOCKEY                                                                                                    | Y 70         |            |          |            |                    |          |   |   |   |     |         |       |       |                     |
| 19                                                                                                    | 678157    | Kenneth             | Harper       | kharperfug S      | tructural                  | Dynava              | Overland i  | KS          | *****        | HOCKEY                                                                                                    | Y 46         |            |          |            |                    |          |   |   |   |     |         |       |       |                     |
| 20                                                                                                    | 217977    | Bruce               | Richards     | brichardig H      | Help Desk                  | Gabtune             | Orange      | CT          | 4/4/2015     | HOCKEY,                                                                                                    | Y 82         |            |          |            |                    |          |   |   |   |     |         |       |       |                     |
| 21                                                                                                    | 874929    | Brandon             | Porter       | bportergd(S       | ienior Sali                | Npath               | Cheshire    | CT          | *******      | HOCKEY                                                                                                    | Y 39         |            |          |            |                    |          |   |   |   |     |         |       |       |                     |
| 22                                                                                                    | 133382    | Angela              | Stone        | astonehb@\        | /P Market                  | Oozz                | New Have    | CT          | *******      | HOCKEY                                                                                                    | Y 81         |            |          |            |                    |          |   |   |   |     |         |       |       |                     |
| 23                                                                                                    | 254197    | Judith              | Bell         | jbelhq@w/         | tesearch a                 | Tavu                | Prospect    | CT          | 9/3/2015     | HOCKEY                                                                                                    | Y 4          |            |          |            |                    |          |   |   |   |     |         |       |       |                     |
| 24                                                                                                    | 279406    | Peter               | Torres       | ptorreskkij 1     | ax Accou                   | Devbug              | New Have    | CT          | 6/3/2019     | SKI_Y150                                                                                                    | X 54         |            |          |            |                    |          |   |   |   |     |         |       |       |                     |
| 25                                                                                                    | 894168    | Alan                | Ryan         | aryanh@gi         | rofessor                   | Blogpad             | East Lyme   | CT          | ******       | TRAIL_Y                                                                                                    | 4 44         |            |          |            |                    |          |   |   |   |     |         |       |       |                     |
| 26                                                                                                    | 801703    | Mark                | Garcia       | mgarciarh         | inancial A                 | Chatterpo           | New Have    | CT          | *******      | HOCKEY                                                                                                    | Y 7          |            |          |            |                    |          |   |   |   |     |         |       |       |                     |
| 27                                                                                                    | 306273    | Paul                | Bishop       | pbishop2n S       | lystems A                  | Eivebridge          | Greenville  | DE          | *******      | HOCKEY                                                                                                    | Y 81         |            |          |            |                    |          |   |   |   |     |         |       |       |                     |
| 28                                                                                                    | 240133    | Juan                | Ford         | jford3p@cJ        | unior Exe                  | Kwimbee             | waningto    | DE          | analasa a    | HOCKEY                                                                                                    | Y 30         |            |          |            |                    |          |   |   |   |     |         |       |       |                     |
| 29                                                                                                    | 228742    | unnstoph<br>technic | it Larson    | clarson5a(1       | Ibrarian                   | Feedfish<br>Yeudeur | Page Creek  | DE          | 8/4/2015     | TKAL Y                                                                                                    | 5 6          |            |          |            |                    |          |   |   |   |     |         |       |       |                     |
| 30                                                                                                    | 362447    | Angrea<br>Isonifer  | Lewis        | antwistig f       | surse<br>Juman Pr          | Toursed             | Wieinch     | UE<br>DE    | 4/9/2015     | HUCKEY                                                                                                    | T 39         |            |          |            |                    |          |   |   |   |     |         |       |       |                     |
| 31                                                                                                    | 814074    | ammiter<br>Inchus   | Werparde     | gusonce()         | furnañ Kö                  | Tuimm               | Pear        | DE          |              | TRAIL V                                                                                                    | 1 80         |            |          |            |                    |          |   |   |   |     |         |       |       | -                   |
| 16.6.3                                                                                                    | H custor  | ner marke           | ting leads / | 0                 | un et ma                   |                     |             |             |              | the second second                                                                                                    |              |            |          | 14         |                    |          |   |   |   |     |         |       | - + I |                     |
| Ready                                                                                                    |           |                     |              |                   |                            |                     |             |             |              |                                                                                                    |              |            |          |            |                    |          |   |   |   | 111 | 1 2 100 | 6 🕘 👘 |       | $\overline{\oplus}$ |
|                                                                                                    |           |                     |              |                   |                            |                     |             |             |              |                                                                                                    |              |            |          |            |                    |          |   |   |   |     |         |       |       |                     |
|                                                                                                    |           |                     |              |                   |                            |                     |             |             |              |                                                                                                    |              |            |          |            |                    |          |   |   |   |     |         |       |       |                     |

**> talend** 

#### Prérequis pour Talend Data Preparation

#### **Prérequis matériel**

| Processeur           | Processeur 64-bit requis                   |
|----------------------|--------------------------------------------|
| Mémoire allouée      | Minimum 1GB                                |
| Espace sur le disque | Minimum 500MB + datasets = 5GB recommandés |
|                      |                                            |

#### Voici les informations à propos des logiciels et du matériel recommandés pour commencer avec Talend Data Preparation.

#### Prérequis logiciels

| Système d'exploitation | • | Windows 7 64-bit ou plus récent     |  |
|------------------------|---|-------------------------------------|--|
|                        | • | Mac OS X 10.7 "Lion" ou plus récent |  |

#### **Navigateurs Web compatibles**

| Mozilla Firefox / Firefox ESR | Dernière version |
|-------------------------------|------------------|
| Microsoft Internet Explorer   | 11               |
| Microsoft Edge                | Dernière version |
| Apple Safari                  | 10               |
| Google Chrome                 | Dernière version |

#### Java:

Il n'y a pas de besoin spécifique pour la plupart des ordinateurs Windows et Apple. Cependant, si vous souhaitez installer la version Apache de Talend Data Preparation, vous devez avoir Oracle Java 8 (64 bits) installé sur votre ordinateur. La version par défaut pour Windows 32 bits n'est pas supportée, seule la version 64 bits est supportée.

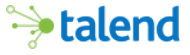

#### Comment télécharger Talend Data Preparation?

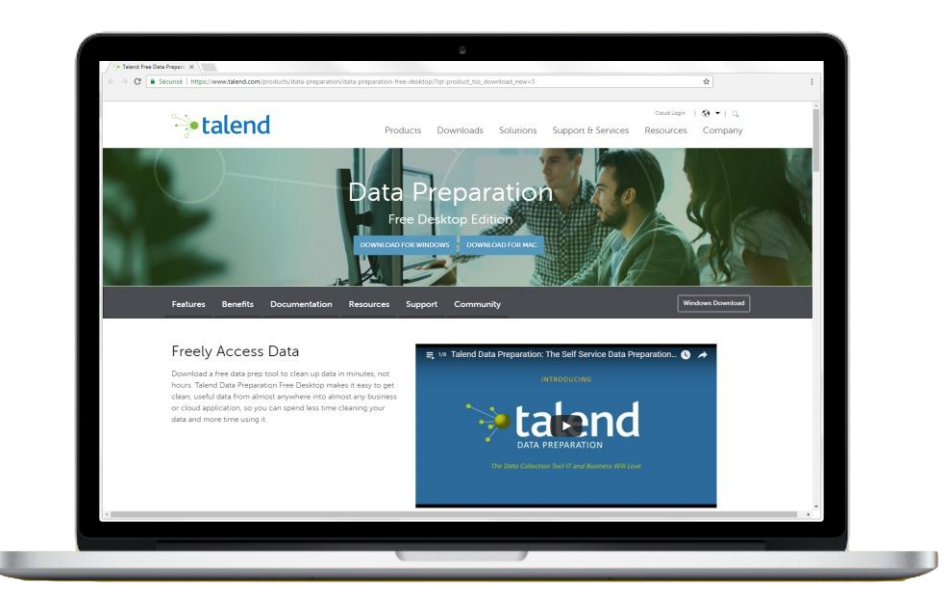

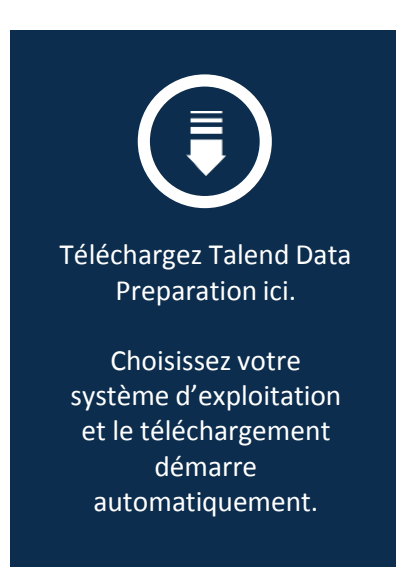

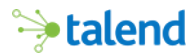

### Comment installer Talend Data Preparation sur Windows ?

La version pour Windows est fournie en tant qu'installeur Microsoft Windows standard. Vous aurez besoin des droits administrateur pour l'exécuter. Pour installer et démarrer Talend Data Preparation veuillez suivre les étape suivantes :

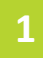

Après avoir téléchargé le fichier, double-cliquez sur Talend-DataPreparation-Free-Desktop-2.5.exe

| 🔕 Setup                                    |                                                            |
|--------------------------------------------|------------------------------------------------------------|
| ⇒ talend                                   | Setup - Talend Data Preparation 2.5.1                      |
|                                            | Welcome to the Talend Data Preparation 2.5.1 Setup Wizard. |
|                                            |                                                            |
|                                            |                                                            |
| TALEND DATA<br>PREPARATION<br>FREE DESKTOP |                                                            |
|                                            |                                                            |
|                                            | < Back Next > Cancel                                       |

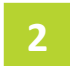

Cliquez sur **Next** pendant l'installation et utilisez les paramètres par défaut.

| • |            |                |       |   |
|---|------------|----------------|-------|---|
| : | - <b>D</b> | Load           | · · · |   |
| • |            | 4 <b>-</b> X I |       | : |
| • |            |                |       |   |
|   |            |                |       |   |

3

Cliquez sur **Finish** une fois l'installation terminée.

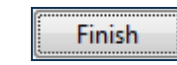

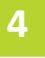

Pour commencer à utiliser Talend Data Preparation, cliquez sur l'icône du programme ou sur le raccourci dans le menu Démarrer.

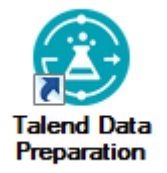

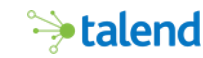

#### Installation alternative pour les utilisateurs Windows

Si vous n'avez pas les droits administrateurs requis pour utiliser l'installeur, suivez les étapes ci-dessous pour installer Talend Data Preparation via un fichier .zip :

## 1

Sur la page de téléchargement de Talend Data Preparation, descendez jusqu'à la section **Versions and Releases Notes** et clique sur **Other Releases**.

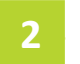

Téléchargez le fichier Talend-DataPreparation-Free-Desktop-windows-2.5.1.zip.

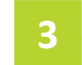

Dézippez le fichier où vous le souhaitez sur votre ordinateur.

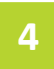

Lancez le fichier **.exe** pour utiliser l'outil Talend Data Preparation.

| File Name                                                 | Version | Release Date | Release Type | Supported<br>Operating<br>Systems | Size  | Mirror                   |
|-----------------------------------------------------------|---------|--------------|--------------|-----------------------------------|-------|--------------------------|
| Talend-DataPreparation-Free-<br>Desktop-2.5.1.exe         | 2.5.1   | June 2018    | Main         | Windows                           | 185MB | US<br>Europe             |
| Talend-DataPreparation-Free-<br>Desktop-2.5.1-apache.exe  | 2.5.1   | June 2018    | Main         | Windows                           | 110MB | US<br>Europ <del>e</del> |
| Talend-DataPreparation-Free-<br>Desktop-2.5.1-apache.dmg  | 2.5.1   | June 2018    | Main         | MAC                               | 105MB | US<br>Europe             |
| Talend-DataPreparation-Free-<br>Desktop-windows-2.5.1.zip | 2.5.1   | June 2018    | Main         | Windows                           | 179MB | US<br>Europe             |

Other Releases

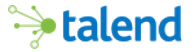

#### Comment installer Talend Data Preparation sur Mac OS X?

Pour installer et démarrer la version Mac de Talend Data Preparation, veuillez suivre les étapes suivantes :

# 1

Double-cliquez sur le fichier Talend-DataPreparation-Free-Desktop-2.5.dmg pour ouvrir le dossier.

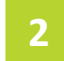

**Glissez et déplacez** l'icône Talend dans le dossier Applications.

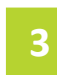

Talend Data Preparation figure maintenant dans la liste de vos **Applications**. Ouvrez-le avec un double-clic.

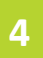

Pour désactiver **App Nap** et assurer des performances optimales, suivez cette procédure rapide :

1. Ouvrez le Terminal à partir du dossier /Applications/Utilit ies.

2. Exécutez la commande suivante: defaults write org.talend.dataprep NSAppSleepDisabled bool YES

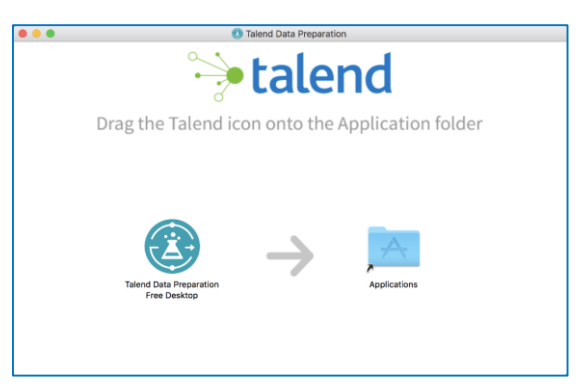

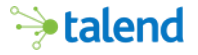

## Configuration de la langue de l'interface

Talend Data Preparation Free Desktop est intégralement traduit en français et japonais. La langue de l'application est l'anglais par défaut, mais une courte étape de configuration vous permet de choisir la langue de votre choix pour l'interface.

1

Ouvrez le fichier de configuration <TDP\_Installation\_Path> /dataprep/config/applic ation.properties.

2

Pour le paramètre dataprep.locale saisissez l'une des trois valeurs supportées :

- en-US pour l'anglais
- fr-FR pour le français
- **ja-JP** pour le japonais

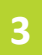

Redémarrez Talend Data Preparation Free Desktop.

| 🐤   🕃 data prepar | ATION                  |            |      |      | Q   (1)               | ヘルプ 丨 ① |
|-------------------|------------------------|------------|------|------|-----------------------|---------|
|                   | ホーム                    |            |      |      |                       |         |
| ヹ ブレパレーション        | ● プレパレーションの追加          | ┢ フォルダーの追加 |      |      |                       |         |
| <i>⋛</i> データセット   | ディスプレイ 🎹・              |            |      |      |                       |         |
|                   | 名前                     | 作成者        | 作成   | 変更   | データセット                | ステップ    |
|                   | 🖄 Clean HRMS Data      | Talend     | 10日前 | 10日前 | HRMS Export           | 2       |
|                   | 🖄 Create Email Address | Talend     | 10日前 | 10日前 | Marketing Leads       | 21      |
|                   | CRM Phone Numbers      | Talend     | 10日前 | 10日前 | CRM Export            | 7       |
|                   | Marketing Upload       | Talend     | 10日前 | 10日前 | Customer Contact Data | 9       |
|                   | 2                      |            |      |      |                       |         |
|                   |                        |            |      |      |                       |         |

**i talend** 

#### Page principale – Préparations et jeux de données

#### Une fois l'application démarrée, la première page qui apparaît à l'écran est la page "Preparations" :

Dans la liste, vous verrez toutes les préparations sur lesquelles vous avez travaillé. Une préparation est le résultat des différentes étapes que vous avez appliqué pour nettoyer vos données. Vous pouvez exporter ce résultat en tant que fichier. Une préparation prend un jeu de données en entrée et applique la recette pour produire le résultat final. Les données d'origine ne sont jamais modifiées.

#### Depuis cette page, vous pouvez aussi accéder à la vue "Datasets" :

Vous verrez ici tous les jeux de données sur lesquels vous avez travaillé ou que vous avez importé. Les jeux de données peuvent être des fichiers en local ou à distance pouvant être importés dans Talend Data Preparation. Dans la version commerciale de Talend Data Preparation, ils peuvent également provenir d'une connexion à une base de données ou d'autres sources de données. Les jeux de données sont utilisés comme matériaux de base d'une ou plusieurs préparations.

# À partir de cette page, vous pouvez :

- Ajouter de nouvelles préparations
- Organiser vos préparations en dossiers
- Importer et créer de nouveaux jeux de données
- Enregistrer vos jeux de données en tant que favoris

|   | •   @ Data PREPARATION |                                |        |                |                |                       |       |  |  |  |  |  |
|---|------------------------|--------------------------------|--------|----------------|----------------|-----------------------|-------|--|--|--|--|--|
|   |                        | Home                           |        |                |                |                       |       |  |  |  |  |  |
| ٤ |                        | ADD PREPARATION     ADD FOLDER |        |                |                |                       |       |  |  |  |  |  |
| 9 |                        | Display 🗰 🗸                    |        |                |                |                       |       |  |  |  |  |  |
|   |                        | NAME •                         | AUTHOR | CREATED        | MODIFIED       | DATASET               | STEPS |  |  |  |  |  |
|   |                        | Clean HRMS Data                | Talend | 39 minutes ago | 39 minutes ago | HRMS Export           | 2     |  |  |  |  |  |
|   |                        | Create Email Address           | Talend | 39 minutes ago | 39 minutes ago | Marketing Leads       | 21    |  |  |  |  |  |
|   |                        | CRM Phone Numbers              | Talend | 39 minutes ago | 39 minutes ago | CRM Export            | 7     |  |  |  |  |  |
|   |                        | Marketing Upload               | Talend | 39 minutes ago | 39 minutes ago | Customer Contact Data | 9     |  |  |  |  |  |
| 2 | $\mathbf{Z}_{j}$       |                                |        |                |                |                       |       |  |  |  |  |  |

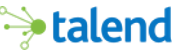

## Comment ajouter une préparation?

Pour commencer avec notre exemple:

- Cliquez sur le bouton Add Preparation dans la vue Preparations.
- 2. La fenêtre Add Preparation s'ouvre. Cliquez sur le jeu de données Customers Marketing Leads dans la liste All Datasets.
- 3. Choisissez un nom pour votre préparation.
- Cliquez sur Confirm pour ouvrir la préparation et commencer à nettoyer les données du jeu de données.

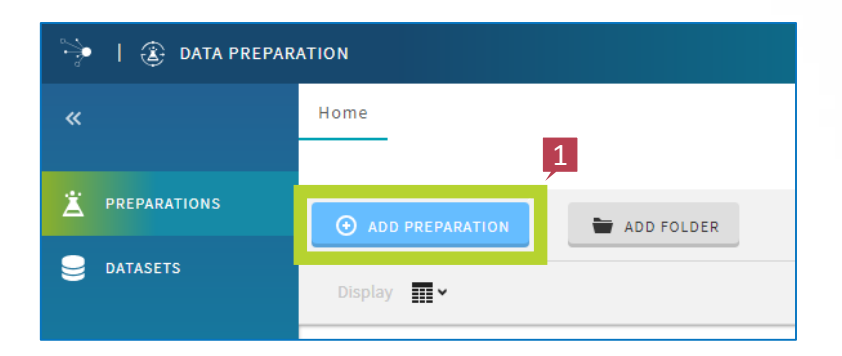

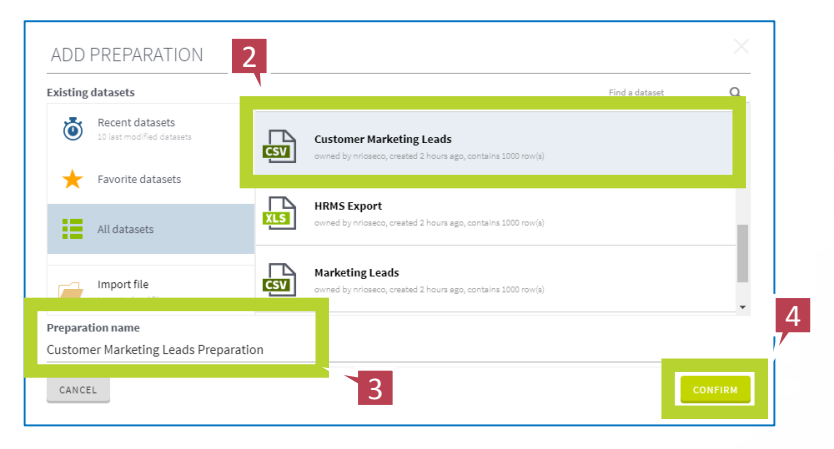

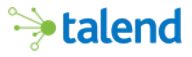

#### Visite guidée de Talend Data Preparation

Dans cette démo, nous vous montrerons des...

Exercices faciles de nettoyage de données

Manipulations de données

Fonctions de standardisation et d'enrichissement avancées

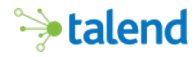

## Exemples simples de nettoyage

Dans cette étape nous nettoyons les champs contenant les prénoms des clients pour effectuer une standardisation de base. Ici, les prénoms commencent soit avec une minuscule, soit avec une majuscule. Les espaces redondants et les noms de famille sont reconnus comme formats incorrects.

Occupons nous d'abord de la colonne Name.

- 1. Cliquez sur l'en-tête de la colonne Name.
- Tout en appuyant sur la touche Ctrl, cliquez sur l'en-tête de la colonne last\_name. Les deux colonnes sont maintenant sélectionnées. Vous pouvez également utiliser Shift + click pour sélectionner plusieurs colonnes.
- 3. Le menu situé en haut à droite affiche la liste des **Fonctions** disponibles. Afin de corriger les données, vous pouvez choisir celle qui vous convient ou bien utiliser la fonction suggérée.
- 4. Selon la résolution de votre écran, vous devrez peut-être descendre dans la liste pour trouver la fonction Change to upper case. Passez votre souris sur la fonction pour afficher un aperçu des modifications. Cliquez sur la fonction pour appliquer les changements aux deux colonnes sélectionnées.

|       | I 🛞 DATA                            | PREPARATION    |            |            |                          |                      |                 |              |               |                         |                     |                                                                                                    | 2         |        |                               |     |
|-------|-------------------------------------|----------------|------------|------------|--------------------------|----------------------|-----------------|--------------|---------------|-------------------------|---------------------|----------------------------------------------------------------------------------------------------|-----------|--------|-------------------------------|-----|
| Custo | omer Marketing                      | Leads Preparat | tion 🥒     |            |                          |                      |                 |              |               |                         |                     |                                                                                                    | 3         | **     | <b>0</b> .                    | . v |
|       | Filters                             |                |            | -1         |                          |                      |                 |              |               |                         |                     |                                                                                                    | 1000/1000 |        |                               |     |
|       |                                     |                |            |            |                          |                      |                 |              |               |                         |                     |                                                                                                    |           | Na     | ime                           |     |
|       | 700 8 1100                          | _              |            | _/         |                          |                      |                 |              |               |                         |                     |                                                                                                    |           | COL    | UMN ROW TABLE                 |     |
|       |                                     |                |            | la arre 🗉  |                          |                      |                 |              |               |                         |                     | lead_score =                                                                                                    |           | - 10   |                               |     |
|       |                                     |                | First Name | Last Name  | Email                    | 101                  | text            | Airport      | US State Code | date                    | text                | viteger                                                                                                    |           | SUG    | GESTIONS                      |     |
|       | 1                                   |                | _          |            | kgarcial40g              |                      |                 |              |               |                         |                     |                                                                                                    | <u>^</u>  | FIL    | empty cells with text         |     |
|       | 2                                   | 718143         | Jason      | Alexander  | jalexander&&@gmail.co    | Chemical Engineer    | Abata           | Pearl City   | 18            | 22/11/2015              | HOOKEY_Y15Q01_cant  | 5                                                                                                    |           | De     | lete the rows with empty cell |     |
|       | 3                                   | 772336         | 1111100    | Surpson    | 1s1mpson#7@gmail.com     | Desktop Support Tech | Cantinbo        | Wichita      | KS            | 2/28/2015               | RUN_114Q02_deal     | 36                                                                                                    |           |        | ale dasta (abdecensilara)     |     |
|       | 4                                   | 524952         | ANT OF     | RUIZ       | Wruizizegnail.com        | Geologicki Engineer  | Yakitri<br>Osoo | FB1rbarks    | AK.           | 1/15/2015               | IRALL_11404_ptrr    | 94                                                                                                    |           | 114    | sk data (obruscation)         |     |
|       | 6                                   | 454555         | Ni Istraet | Elecat     | of located dearth lick a | Serve                | Edenhish        | Ward         | n.            | 18/15/2015              | HOCKEY, YISON churt | 13                                                                                                    |           | Ch     | ange to lower case            |     |
|       | 7                                   | 9580818        | Victor     | Gonzalez   | vgongalez8c@npr.org      | Sales Associate      | Ntag            | Altanta      | GA            | 17-12-2014              | TRAZL_V15003_hold   | 15                                                                                                    |           | Ch     | ange to upper case            |     |
|       | 8                                   | 595842         | [Joshua]   | Simons     | jsimonsa50newyorker      | Occupational Therapi | Oba             | Jacksonville | n.            | 17-12-2015              | TRADL_V14Q03_moon   | 40                                                                                                    |           | 500    | X.EAN                         |     |
|       | 9                                   | 149872         | Beverly .  | Wright     | bwrighth3@arizona.ed     | Biostatistician      | SkynoodLe       | Indianapolis | DN            | 01/01/2015 10:00:00     | TRAZL_V15Q04_rosy   | 57                                                                                                    |           |        |                               |     |
|       | 10                                  | 689825         | fred       | Rodriguez  | frodriguezno@fotki.c     | Director of Sales    | Eidel           | Anchorage    | AK            | 7/6/2015                | 80KE_Y14Q82_hunt    | 20                                                                                                    |           | Ne     | gate value                    |     |
|       | 11                                  | 761545         | Joseph     | Peterson   | jpetersonniksohu.com     | Research Nurse       | Gabcube         | Las Vegas    | 87            | 3/16/2015               | HOCKEY_V15Q82_boos  | 77                                                                                                    |           | COL    | UMNS                          |     |
|       | 12                                  | 31599          | Denise     | Martin     | dmartint0java.com        | Speech Pathologist   | Zooncast        | Nanpa        | 10            | 12/9/2014               | SKI_W15Q02_vied     |                                                                                                    |           | 0      | nratenate with                |     |
| >     | 13                                  | 955467         | Jennüfer   | Sullivan   | jsullivan4r@lycos.co     | Automation Specialis | 81uezoon        | Bridgeport   | CT            | 6/1/2015                | 5K1_314Q03_yeck     | 85                                                                                                    |           |        |                               |     |
|       | 14                                  | A3873          | Rorald     | Gonzales   | rgonzales5p@apple.co     | Automation Specialis | Shuffletag      | Racine       | νī            | 2.11.2015               | HOCKEY_Y14Q04_roam  | 45                                                                                                    |           | De     | iete column                   |     |
|       | 15                                  | 380630         | VICTOR     | Cox        | vcoxc90virginia.edu      | Librarian            | Skalith         | Bend         | 08            | 4.6.2015                | TRADL_Y15Q04_Mays   | 10                                                                                                    |           |        |                               |     |
|       | 16                                  | 690310         | Catherine  | W11son     | cwilsonca0va.gov         | Actuary              | Rhyloo          | Manhattan    | NY            | 11/2/2015               | TRAIL_VI4Q04_f8te   | 27                                                                                                    |           |        |                               |     |
|       | 17                                  | 542272         | Andrea     | Armold     | aarnoldfr@youtube.co     | Sensor Doutor        | Tatty           | NO 100       | GA            | 12/25/2014              | HOCKEY_VISQU_FILE   | 71                                                                                                    |           |        | OW COUNT .                    |     |
|       | 16                                  | 117477         | terre      | Per .      | kristerinetilet          | Scruccural Engineer  | California      | 2 SIG FOR    | 13            | 4/4/2015                | HOUSE, THEES, LONG  |                                                                                                    |           |        |                               |     |
|       | 20                                  |                | · · · ·    |            |                          |                      |                 | Cheshire     | cr            |                         |                     |                                                                                                    |           | $\sim$ | 3 10 15                       | 20  |
|       | 21                                  |                |            |            |                          |                      |                 | Nex Haven    | cr            | 2 colur                 | nns select          | ed                                                                                                    |           | ×.     | ð                             |     |
|       | 22                                  |                |            |            |                          |                      |                 | Prospect     | cr            | 5                       |                     |                                                                                                    |           |        |                               |     |
|       | 23                                  |                | Name       |            | last_nam                 |                      | hail            | New Haven    | ст            | COLUMN                  | ROW T               | ARLE                                                                                                    |           |        | •                             |     |
|       | 24                                  | inter r        |            | First Name |                          | Last Name            |                 | East Lyne    | cr            |                         | _                   |                                                                                                    |           |        | •                             |     |
|       | 25                                  |                | _          |            |                          |                      |                 | New Haven    | cr            | <sup>2</sup> Find a fun | action              |                                                                                                    |           | Q      |                               |     |
|       | 26                                  |                |            |            | -                        |                      |                 | Greenville   | 05            | 3                       |                     |                                                                                                    |           |        |                               |     |
|       | 27                                  | 111            |            |            |                          |                      | arc             | Wilmington   | 0E            | STRINGS                 |                     |                                                                                                    |           |        |                               |     |
|       | 28                                  | 718143         | Tason      |            | Alexander                |                      | ialex           | Pike Creek   | 00            | 1                       |                     |                                                                                                    |           |        |                               |     |
|       | 20                                  | 710145         | 503011     |            | ALCXUNGCI                |                      | Jurex           | Wileisster   | NE NE         | Calculat                | e length            |                                                                                                    |           |        |                               |     |
|       | $\leftarrow \rightarrow \leftarrow$ | 770396         | Lillian    |            | Simpson                  |                      | lsimp           |              |               | -                       |                     |                                                                                                    |           |        |                               | ۷   |
|       |                                     |                |            |            |                          |                      |                 |              |               | Change                  | to lower case       | e                                                                                                    |           |        |                               |     |
|       |                                     | 524952         | WALTER     |            | Ruiz                     |                      | wruiz           |              |               | -                       |                     |                                                                                                    |           |        |                               |     |
|       |                                     |                |            |            |                          |                      |                 |              |               | Change                  | to title case       |                                                                                                    |           |        |                               |     |
|       |                                     | 744980         | Joshua     |            | Hunt                     |                      | jhunti          |              | 4             | Ű.                      |                     |                                                                                                    |           |        |                               |     |
|       |                                     | 404050         | Managana   |            | E1                       |                      | -61             |              |               | Change                  | to upper cas        | e                                                                                                    |           |        |                               |     |
|       |                                     | 404050         | mildled    |            | FIORES                   |                      | mi 101          |              |               |                         |                     | (m)                                                                                                    |           |        |                               |     |
|       |                                     | 9588818        | Victor     |            | Gonzalez                 |                      | vgonz.          |              |               | Contain                 | s text              | <u> </u>                                                                                                    |           |        |                               |     |
|       |                                     | 5500010        | .1000      |            | SONFOICE                 |                      | .80112          |              |               | e e meditin             |                     |                                                                                                    |           |        |                               |     |
|       |                                     | 595042         | Joshua     |            | Simmons                  |                      | isimm           |              |               | Extractin               | parts of the t      | ext                                                                                                    |           |        |                               |     |
|       |                                     |                |            |            |                          |                      |                 |              |               | extractly               | sares of the b      | course of the second second se |           |        |                               |     |
|       |                                     | 149072         | Beverly    |            | Wright                   |                      | bwrig           |              |               | Match ei                | imilar text         |                                                                                                    |           |        |                               |     |
|       |                                     |                |            |            |                          |                      |                 |              |               | material                | innur text          |                                                                                                    |           |        |                               |     |

## Exemples simples de nettoyage

Effectuer des opérations basiques de formatage et de nettoyage

#### Colonne Name (suite)

- En observant les données, vous constaterez que des petits carrés blancs sont affichés avant ou après certains prénoms, comme par exemple "Joshua".
- 2. Pour supprimer ces carrés blancs, cherchez puis sélectionnez la fonction **Remove trailing and leading characters**.
- Sans cocher la case Create new column, sélectionnez Whitespace dans la liste déroulante Padding character et cliquez sur Submit.

Certaines fonctions, comme celle-ci, vous offrent la possibilité d'appliquer la transformation dans une nouvelle colonne, en cochant la case **Create new column**. Si vous ne la cochez pas, la fonction s'appliquera dans la colonne sélectionnée.

| Filters      |         |                |                     |                            |                  |                     |               |                 |                   |                           |            | 1000/1000  | Name                          |           |
|--------------|---------|----------------|---------------------|----------------------------|------------------|---------------------|---------------|-----------------|-------------------|---------------------------|------------|------------|-------------------------------|-----------|
| Add a filter |         |                |                     |                            |                  |                     |               |                 |                   |                           |            |            | COLUMN ROW TABLE              |           |
| = kd         |         | Name :         | ast name            | = email = job              | title =          | company             | = city        | = state         | = date            | ≡ campaign id     ≡  lead | i score =  | _          | Find a function               |           |
|              | integer |                | e Last Non          | ne Email                   | text             |                     | et Airp       | ort US State Co | de da             | te text                   | integer    |            | SUGGESTIONS                   |           |
| 1            | 771395  | KATHRIN        | GARCEA              | kgarcial40g                |                  |                     |               |                 |                   |                           |            |            | fill emoty-collegath text     |           |
| 2            | 718143  | JASON          | ALEXANDER           | jalexander440gmail.c( Chem | ical Engineer    | Abata               | Pearl City    | 10              | 22/11/2015        | HECKEY_VISQ01_cant        | 5          |            | Fill empty cets with text     |           |
| 3            | 770395  | LILLIN         | STIPSON             | lsimpsonf70gmail.com Desk  | top Support Tech | Caninbo             | Michita       | 15              | 2/28/2015         | RUN_Y14Q02_dep1           | 16         |            | Delete the rows with empty ce | a.        |
| 4            | 524952  | KALTER         | RU12                | wruizlz@gmail.com Geol     | ogical Engineer  | Yakitri             | Fairbanks     | AK.             | 7/15/2015         | TRAIL_Y14004_purr         | 92         |            | Remove trailing and leading c | haracters |
| 5            | 744380  | 205HUA         | HINT                | jhuntskillast.fm Fina      | ncial Advisor    | Oyope               | Wilmington    | DE              | 3/16/2015         | HDDXEY_Y14082_mode        | 79         |            | Mask data (obfuscation)       |           |
| 6            | 484555  | MELORED        | PLORES              | mfloreso60earthlink.( Nurs | e                | Edgeblab            | Hiami         | n.              | 10/15/2015        | HDCKEY_Y15Q84_chun        | 46         |            | Changes to Journey cares      |           |
| 7            | 9580018 | VICTOR         | GONZALEZ            | vgonzalez8c0npr.org Sale   | s Associate      | NEAG                | Altanta       | GA              | 17-12-2014        | TRAIL_YISQ03_hold         | 85         |            | Change to rower case          |           |
|              | 595042  | JOSHEA         | STHENS              | jstmonsa50newyorker Occu   | pational Therap: | Oba                 | Jacksonville  | n.              | 17-12-2015        | TEALL_Y14QE3_moon         | 40         |            | BOOLEAN                       |           |
| 9            | 149872  |                | REGUTI<br>RODREGUET | owrightnosarizona.ed Bios  | tatistician      | skynoosle<br>Et del | indianapolis  | 18<br>17        | 7/07/2016 10:00:0 | e IRALL_115Q64_POSY       | 57         |            | Negate value                  |           |
| 11           | 261545  |                | DETERSION           | instersonsbisky cm Dea     | arch Norse       | Calvate             | Las lineas    |                 | M16/2015          | HOOFY VISOR NON           | 17         |            | COLUMNS                       |           |
| 12           | 11500   |                | NATIN               | deartistiliava.com Spec    | ch Pathologist   | Zooncast            | Nama          | 10              | 12/5/2814         | SKI VISORI vied           |            |            | COLOMIS                       |           |
| 13           | 955467  |                | SULLIVAN            | isullivan4r@lycos.cor Auto | mation Specialis | Bluezoon            | Bridgeport    | a               | 6/1/2015          | SKI_Y14083_wack           | 85         |            | Concatenate with              |           |
| 34           | A3873   |                | CONTALES            | rgonzales5p0apple.cor Auto | mation Specialis | Shuffletag          | Racine        | 10              | 2.11.2015         | HDCKEY_V14004_roan        | 46         |            | VALUE DATTERN                 |           |
| 15           | 389530  |                | CDK                 | vcoxc90virginia.edu Libr   | arian            | Skalith             | Dend          | CR              | 4.6.2015          | TRADL_VISQ04_Mays         | 10         |            |                               |           |
| 16           | 690310  |                | NOLSON              | cwilsonca0va.gov Acts      | ary              | Rhyloo              | Hanhattan     | NY              | 11/2/2015         | TRAIL_VI4004_fête         | 27         |            | COUNT .                       |           |
| 17           | 542272  |                | ARNOLD              | aarnoldfr@youtube.cor Seni | or Editor        | Tazzy               | Columbus      | GA              | 12/25/2014        | HDCKEY_Y15001_file        | 70         |            |                               |           |
| 18           | 478157  |                | INAPER              | kharperfu@craigslist Stru  | ctural Engineer  | Dynava              | Overland Park | 15              | 8/31/2015         | HDCKEY_V14Q83_Some        | 46         |            | 5 10                          | 15        |
| 19           | 217977  |                | RIDHARDS            | brichandsg40bbc.co.u/ Help | Desk Operator    | Gabtune             | Orange        | cr              | 4/4/2015          | HOCKEY_V15Q84_none        | 82         |            | 0                             |           |
| 20           | 874323  |                | PORTER              | bportergd0fema.gov Serd    | or Sales Associa | e Npath             | Cheshire      | ct              | 12/2/2014         | HOCKEY_VISQ01_jute        | 39         |            |                               |           |
| 21           | 133382  |                | STORE               | astonehbBwhitehouse.( VP 8 | arketing         | Ouzz                | Nex Haven     | cr              | 5/31/2015         | HDCKEY_115Q02_4881        | 81         |            | 4 C                           | -         |
| 22           | 254197  |                | BCLL                | jbellh@bebmd.com Rese      | arch Associate   | Tavu                | Prospect      | cr              | 9/3/2015          | HOCKEY, V14004, nown      | 4          |            | 54                            |           |
| 22           | 273435  |                | TORRES              | otocreskälbebedes on Tax   | accountant       | Devbug              | New Haven     | cr              | 17-12-2015        | SKT Y15064 Flav           | 64         |            |                               | 1         |
|              |         |                |                     |                            |                  | BLOEDeg             | East Lyne     | ci .            | 1/12/3            |                           |            |            |                               |           |
| 44980        | JOSHU/  |                |                     | HUNT                       | trati            | Fluebridge          | Greenville    | CT DF           | www.              | me                        |            |            |                               |           |
|              |         |                |                     |                            |                  | Existen             | Rileinston    |                 | 4.6.20            |                           |            |            |                               |           |
| 4656         | MTL DDG |                |                     | 1                          |                  | Feedfish            | Pike Creek    | 05              | VAR COL           | UMN ROW                   | TABLE      |            |                               |           |
| 4000         | MILDRO  |                |                     |                            |                  | Youfeed             | Greenville    | 04              | 4/9/20            |                           |            |            |                               |           |
|              |         |                |                     | -/                         |                  |                     | Witnessen     | 2               | 14/10             |                           |            |            |                               |           |
| 86618        | VICTOR  | ) <sup>*</sup> |                     | ONZALEZ                    |                  |                     |               | - 2 -           | _                 |                           |            |            |                               | -         |
|              |         |                |                     |                            |                  |                     |               |                 | Por               | novo trailing             | and loadin | a charact  | ore                           |           |
|              | 111     |                |                     |                            |                  |                     |               |                 | iter              | nove training             | anu teaum  | ig charact |                               |           |
| 35042        | JOSH    | JA             |                     | SIMMONS                    |                  |                     |               |                 |                   |                           |            |            |                               |           |
|              |         |                |                     |                            |                  |                     |               |                 |                   |                           |            |            |                               |           |
| 10072        |         |                |                     | DICHT                      |                  |                     |               |                 |                   |                           |            |            |                               |           |
| 13012        | DEVERL  |                |                     | arton                      |                  |                     |               |                 |                   | Create new                | column     |            |                               |           |
|              |         |                |                     |                            |                  |                     |               |                 |                   |                           |            |            |                               |           |
| 09026        | FRED    |                |                     | RODRIGUE                   | Z                |                     |               | 2               |                   |                           |            |            |                               |           |
|              |         |                |                     |                            |                  |                     |               | 5               | -                 |                           |            |            |                               |           |
|              | TOCOD   |                |                     | DETEROOM                   |                  |                     |               |                 |                   | Padding charact           | er:        |            |                               |           |
| 01545        | JUSEPH  | 1              |                     | PETERSON                   |                  |                     |               |                 |                   |                           |            |            |                               |           |
|              |         |                |                     |                            |                  |                     |               |                 |                   | Whitespace                |            |            | -                             |           |
|              |         |                |                     |                            |                  |                     |               |                 |                   |                           |            |            |                               |           |
|              |         |                |                     |                            |                  |                     |               |                 |                   |                           |            |            |                               |           |

🐤 talend

#### Recettes

- Chaque fois que vous sélectionnez une fonction, elle s'ajoute automatiquement à la recette, située dans le panneau de gauche.
- 2. Pour supprimer un élément de la recette, placez le curseur sur la ligne correspondante et cliquez sur la corbeille.
- **3.** Pour renommer une préparation, cliquez sur l'icône en forme de crayon et entrez un nouveau nom.
- 4. La recette peut être masquée en cliquant sur la flèche.
- Pour exporter le résultat de votre préparation, cliquez sur Export et choisissez un type de fichier.

| 2                                           |              |            |             |                       |                      |             | E            |        |   |
|---------------------------------------------|--------------|------------|-------------|-----------------------|----------------------|-------------|--------------|--------|---|
| 🐤   🕃 data preparation 🗾                    |              |            |             |                       |                      |             |              | lp I 🛈 | þ |
| Customer Marketing Leads Preparation 🖌      |              |            |             |                       | ÷                    | е 🖉 🛛 Ехроі | ar • ← -     | → X    |   |
| 1 Change to upper case on column Name 🔘     | Filters      |            |             |                       |                      |             | 1000/        | /1000  |   |
|                                             | Add a filter |            |             |                       |                      |             |              |        |   |
| 2 Change to upper case on column            | ≡ id ≡       | Name =     | last_name ≣ | email =               | job_title ≣          | company =   | city ≣       | state  |   |
| last_name                                   | integer      | First Name | Last Name   | Email                 | text                 | text        | Airport      |        |   |
| ^ 3. Domous trailing and loading characters | 1 771396     | KATHRYN    | GARCIA      | kgarcia140g           |                      |             |              | *      |   |
|                                             | 2 718143     | JASON      | ALEXANDER   | jalexander44@gmail.co | Chemical Engineer    | Abata       | Pearl City   | HI     |   |
| Remove step                                 | 3 770396     | LILLIAN    | SIMPSON     | lsimpsonf70gmail.com  | Desktop Support Tech | Caminbo     | Wichita      | KS     |   |
| 2                                           | 4 524952     | WALTER     | RUIZ        | wruizlz@gmail.com     | Geological Engineer  | Yakitri     | Fairbanks    | AK     |   |
| _                                           | 5 744980     | JOSHUA     | HUNT        | jhuntmk@last.fm       | Financial Advisor    | Oyope       | Wilmington   | DE     |   |
| · · · · · · · · · · · · · · · · · · ·       | 6 404656     | MILDRED    | FLORES      | mfloreso6@earthlink.  | Nurse                | Edgeblab    | Miami        | FL     | < |
| 4                                           | 7 9580018    | VICTOR     | GONZALEZ    | vgonzalez8c0npr.org   | Sales Associate      | Ntag        | Altanta      | GA     |   |
|                                             | 8 595042     | JOSHUA     | SIMMONS     | jsinnonsa50newyorker  | Occupational Therapi | Oba         | Jacksonville | FL.    |   |
|                                             | 9 149072     | BEVERLY    | WRIGHT      | bwrighth3@arizona.ed  | Biostatistician      | Skynoodle   | Indianapolis | IN     |   |
| 1                                           | 10 609026    | FRED       | RODRIGUEZ   | frodrigueznc@fotki.co | Director of Sales    | Eidel       | Anchorage    | AK     |   |
|                                             | 11 761545    | JOSEPH     | PETERSON    | jpetersonnm@sohu.com  | Research Nurse       | Gabcube     | Las Vegas    | NV     |   |
|                                             | 12 31599     | DENESE     | MARTIN      | dmartint@java.com     | Speech Pathologist   | Zoomcast    | Nampa        | ID     |   |
|                                             | 13 955467    | JENNIFER   | SULLIVAN    | jsullivan4r@lycos.com | Automation Specialis | Bluezoon    | Bridgeport   | ст     |   |
|                                             | 14 A3873     | RONALD     | GONZALES    | rgonzales5p@apple.com | Automation Specialis | Shuffletag  | Racine       | NI     |   |
|                                             | 15 380630    | VICTOR     | COX         | vcoxc90virginia.edu   | Librarian            | Skalith     | Bend         | OR     |   |

Comme vous avez crée cette préparation à l'aide du bouton **Add Preparation**, vous n'avez pas besoin de sauvegarder votre travail. Chaque nouvelle étape de préparation est automatiquement sauvegardée. Vous pouvez créer et sauvegarder plusieurs préparations pour chaque jeu de données. N'oubliez pas que les données d'origine de votre jeu de données ne sont pas modifiées.

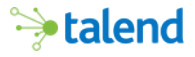

## Type sémantique

Talend Data Preparation suggère automatiquement le type sémantique adapté pour les colonnes de vos jeux de données. Cela vous permettra de mieux identifier vos données. Vous pouvez toutefois modifier ces suggestions, en vous basant sur votre propre expérience.

Le type suggéré pour la colonne **job\_title** est **Text**. Il faut donc le convertir en un type qui ait plus de sens, **Job Title** dans notre cas.

- 1. Dans l'en-tête de colonne, cliquez sur **l'icône de menu** pour sélectionner un nouveau type sémantique.
- 2. Passez votre souris au dessus de This column is a text.
- 3. Choisissez Job Title.

La version « Enterprise Edition » de Talend Data Preparation vous permet de créer des types sémantiques personnalisés. Elle vous permet également de modifier ou supprimer les types sémantiques par défaut.

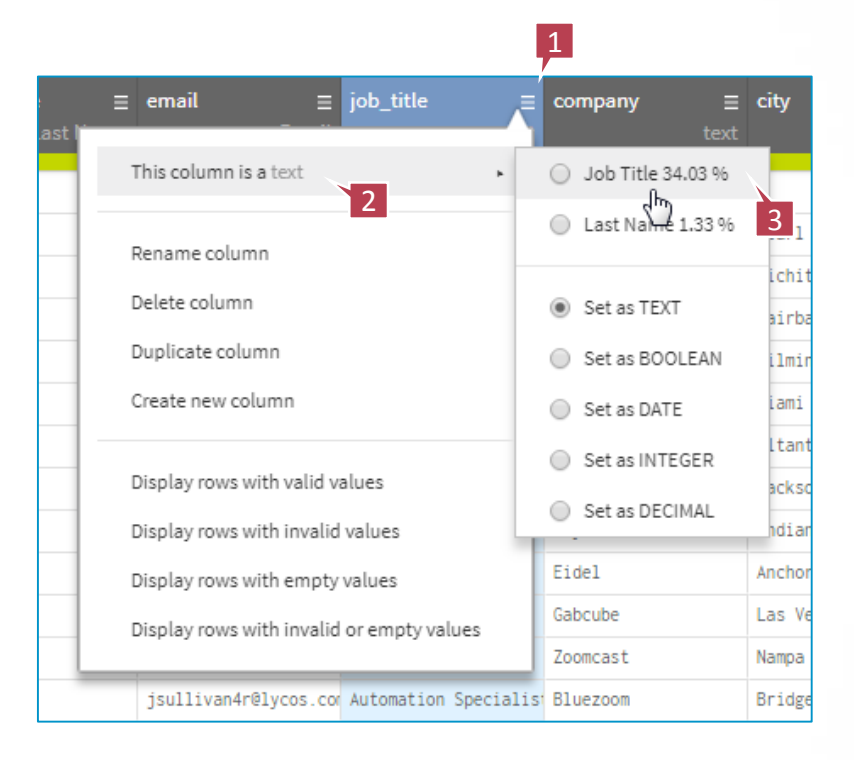

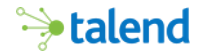

id

🍋 talend

⊟ Name

≡ last name

Nettoyage et formatage de dates

## Barre de qualité des données

En haut de chaque colonne, une barre mesure la qualité des données et indique par un code couleur le nombre de champs valides, vides ou invalides.

- Vert Les données correspondent au type sémantique
- Blanc Cellules vides
  - **Orange** Les données ne correspondent pas au type sémantique

Regardons de plus près la barre de qualité de la colonne **email**. En glissant le curseur sur chaque couleur, le nombre exact et le pourcentage des valeurs correspondant s'affichent.

- Vert 979 cellules ont un format valide
- Blanc 20 cellules sont vides
- **Orange** 1 cellule a un format invalide

Pour sélectionner, supprimer ou vider les cellules ayant un format invalide, cliquez sur la barre colorée. Cliquez sur la section orange, puis sélectionnez **Select rows with invalid values** pour la colonne **email** afin de visualiser les adresses dont le format est invalide.

N'oubliez pas de supprimer le filtre pour revenir à la liste complète.

| Filters 🥌    |                                    | <b>1</b> /1000 |
|--------------|------------------------------------|----------------|
| Add a filter | email : rows with invalid values > | 3              |
|              |                                    |                |

≡ email

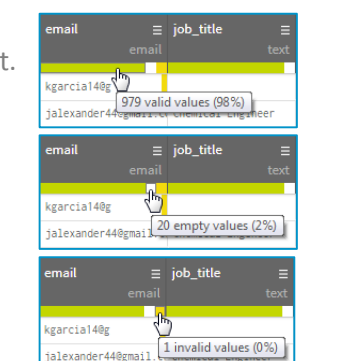

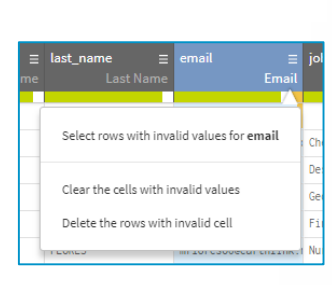

≡ job\_title

### Manipulation de texte basique

Pour filtrer les lignes invalides :

- 1. Cliquez sur l'en-tête de la colonne state.
- En bas à droite de l'écran se trouve le graphique des modèles de données Pattern. En glissant le curseur sur chaque ligne, des analyses quantitatives vont apparaître. La ligne du haut indique que 911 enregistrements contiennent un code à deux lettres (correspondant à un État). Vous pouvez cliquer sur l'une des barres pour filtrer ces enregistrements. Pour supprimer le filtre, cliquez sur le x dans le filtre, ou cliquez sur la poubelle dans la barre des filtres.
- 3. Dans la barre de qualité, cliquez sur la section orange.
- 4. Cliquez sur Select rows with invalid values for state.
- 5. 7 lignes contenant des informations invalides s'affichent.

Ici nous avons nettoyé la valeur des champs ayant un format invalide. Vous apprendrez comment utiliser les graphiques pour filtrer les données mais aussi pour modifier des valeurs directement dans la grille des données.

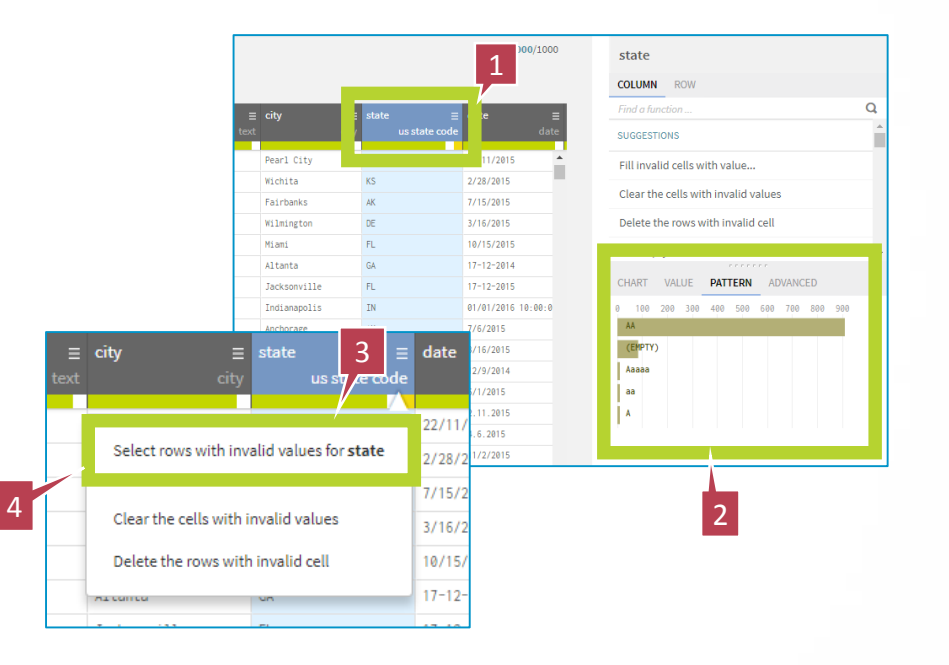

⇒talend

🏓 talend

#### Manipulation de texte basique

Filtrer et corriger les données :

- Pour modifier le texte d'un champ, double-cliquez sur une des cellules contenant Texas. Changez Texas en TX. N'appuyez PAS encore sur la touche Entrée !
- Sous la cellule que vous modifiez, cochez Apply to all cell with this value pour appliquer la modification aux autres cellules de même valeur. Maintenant vous pouvez appuyer sur Entrée ! Vous venez de changer toutes les cellules avec la valeur Texas en TX.
- Il reste deux lignes de données invalides. Regardez la liste des fonctions disponibles et choisissez celle que vous souhaitez utiliser pour corriger les codes invalides.
- Une fois toutes ces actions effectuées, la barre de qualité de la colonne state sera uniquement verte et blanche.
- Cliquez sur le x dans le filtre state: rows with invalid values pour revenir à la liste de données complète.

| Filters   | 0                        |                      |                          |                   | 5                        |                          | 7                                                                                                    | /1000  |
|-----------|--------------------------|----------------------|--------------------------|-------------------|--------------------------|--------------------------|----------------------------------------------------------------------------------------------------|--------|
| Add a fil | ter                      | st                   | ate : rows with          | invalid values ×  |                          |                          |                                                                                                    | Î      |
| ≡         | last_name ≡<br>Last Name | email ≡<br>Email     | job_title ≡<br>Job Title | company ≡<br>text | <b>city ≡</b><br>Airport | state ≡<br>US State Code | date ≡<br>date                                                                                                    | campa  |
| 213       | KENNEDY                  | ekennedyg5@youtu.be  | Executive Secretary      | Flipopia          | Cedar 1                  |                          |                                                                                                    | HOCKEY |
| 754       | MATTHEWS                 | amatthewsg0@soup.io  | Staff Scientist          | Eazzy             | Dallas                   | TX                       | 11/13/2015                                                                                                    | HOCKEY |
| 756       | LOPEZ                    | jlopezio@geocities.j | Clinical Specialist      | Flipstorm         | Austin                   |                          | and the state of the state of t | HOCKEY |
| 757       | CRAWFORD                 | ecrawfordjj@nasa.gov | Administrative Assist    | Ozu               | Dallas                   | Apply to all cell        | s with this value                                                                                                    | BIKE_Y |
| 765       | SHAW                     | jshawpm@uiuc.edu     | Occupational Therapi     | Rooxo             | Plano Z                  |                          |                                                                                                    | TRAIL_ |
| 961       | WEBB                     | rwebbrk@theguardian. | Administrative Assis     | Thoughtmix        | Dallas                   | Texas                    | 10/28/2015                                                                                                    | HOCKEY |
| 985       | WALKER                   |                      |                          |                   |                          | E                        | 8/11/2015                                                                                                    | TRAIL_ |

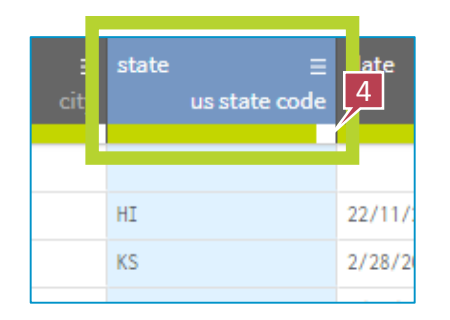

| Présentation de Talend |
|------------------------|
| Data Preparation       |

#### Recettes

Chaque fonction utilisée a été ajoutée à la recette. La dernière étape nous dit que tous les champs ayant **Texas** comme État ont été changés en **TX**.

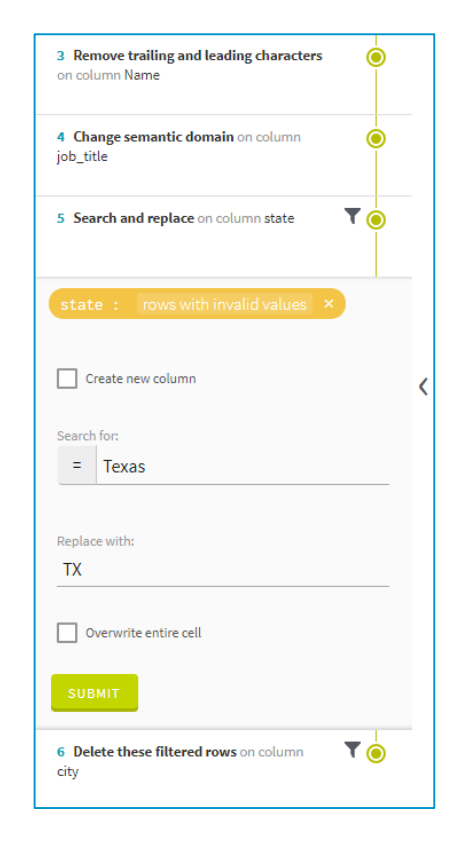

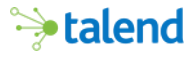

### Manipulation numérique basique

Maintenant, passons à la colonne lead\_score.

- Sélectionnez la colonne lead\_score. Il s'agit ici de champs de nombres entiers, mais l'histogramme à droite de l'écran nous dit que les données sont faussées par des valeurs plus grandes.
- Cliquez sur la barre bleue tout à droite dans le graphique : 31 cellules ont la valeur 999. Il semblerait que la valeur par défaut soit réglée à 999. Cette fois, nous utiliserons la fonction Fill cell with value.
- Tapez Fill dans la boîte de recherche en haut à droite de l'écran, puis sélectionnez Fill cell with value. Réglez la valeur à 0 et cliquez sur Submit.

Ici nous avons nettoyé et modifié des valeurs aberrantes dans un champ numérique. Vous apprendrez comment utiliser les graphiques pour filtrer les données, mais aussi pour modifier des valeurs directement dans la grille des données

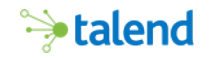

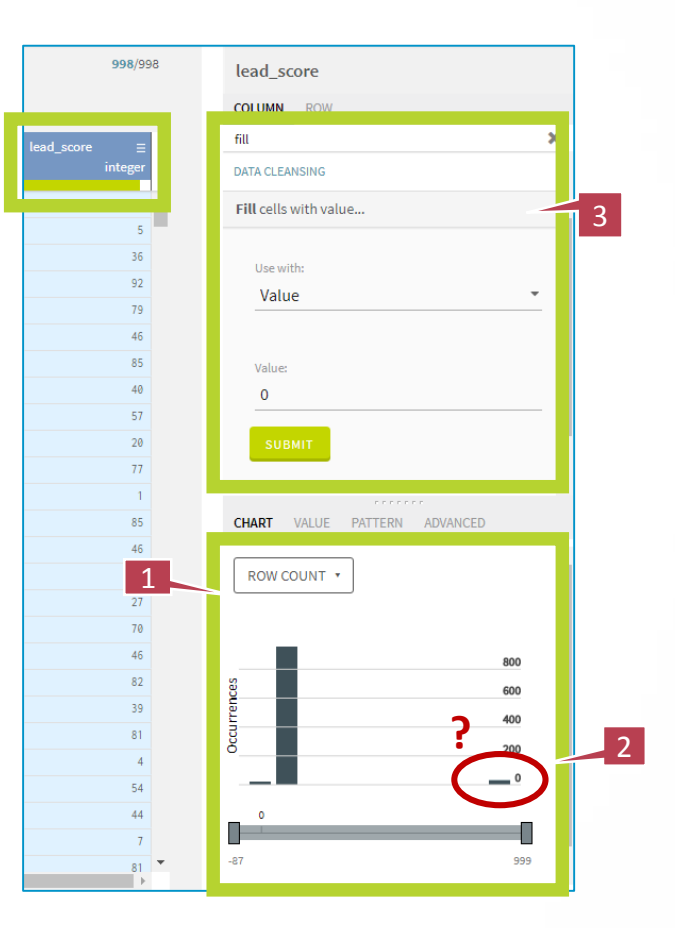

#### Manipulation numérique basique

Colonne lead\_score, suite

- En observant de plus près le graphique se rapportant à la colonne lead\_score, vous remarquerez des valeurs négatives.
- Puisqu'il est impossible d'avoir des scores négatifs, il faut les supprimer. Dans le menu des fonctions suggérées, sélectionnez Calculate absolute value. Cette fonction permet de garder la valeur des scores tout en éliminant le signe négatif.

|              | lead_score in    | n [-870[ ×     |                    | COLUMN ROW                          |
|--------------|------------------|----------------|--------------------|-------------------------------------|
|              | state            | ∃ date         | ≡ campaign_id ∃    | E lead_score                        |
| ay 🔤         | us state co      | de             | date tex           | integer SUGGESTIONS                 |
|              | HI               | 5/31/2015      | HDCKEY_Y15Q02_wind | -40 Delete these filtered rows      |
|              | AL               | 4/12/2015      | TRAIL_Y14Q03_dots  | -46 Keep these filtered rows        |
|              | NM               | 4/11/2015      | HOCKEY_Y15Q03_inns | -5                                  |
|              | NC               | 4/3/2015       | TRAIL_Y15Q03_clad  | -41 Fill empty cells with text      |
| _            | UT               | 4/23/2015      | SKI_Y15Q03_fel1    | -65 Delete the rows with empty cell |
|              | CA               | 4/1/2015       | TRAIL_Y15Q03_mope  | -42 Calculate absolute value        |
|              | CA               | 7/9/2015       | SKI_Y15Q03_laws    | -87                                 |
| SUGG         | GESTIONS         |                |                    |                                     |
| Dele         | ete these filter | ed rows        |                    |                                     |
| Keej         | p these filtered | d rows         |                    |                                     |
| Fill €       | empty cells wit  | th text        |                    | <b></b>                             |
|              | ete the rows w   | ith empty cell |                    | -87<br>Min -87 Max 0                |
| Dele         |                  |                |                    | · ·                                 |
| Dele<br>Calc | ulate absolute   | e value        |                    |                                     |

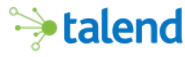

Occupons nous maintenant de la colonne date.

- Cliquez sur l'en-tête de la colonne date, puis sur Pattern à droite de l'écran. Vous pourrez visualiser aisément tous les différents formats de date et de masquage utilisés. Certaines dates sont au format européen, d'autres au format américain, certaines contiennent des slashs, d'autres des tirets.
- Pour standardiser les dates, cliquez sur Change date format dans la liste des fonctions suggérées. Sélectionnez un format parmi ceux proposées ou insérez celui de votre choix, puis cliquez sur Submit.

Combien de fois sommes-nous confrontés à des tableurs comportant toute sorte de formats et standards de dates extravagants ? Nous savons tous qu'Excel peut reformater les champs date, mais quand ils présentent un mélange de formats et différents masquages, Excel ne gère plus !

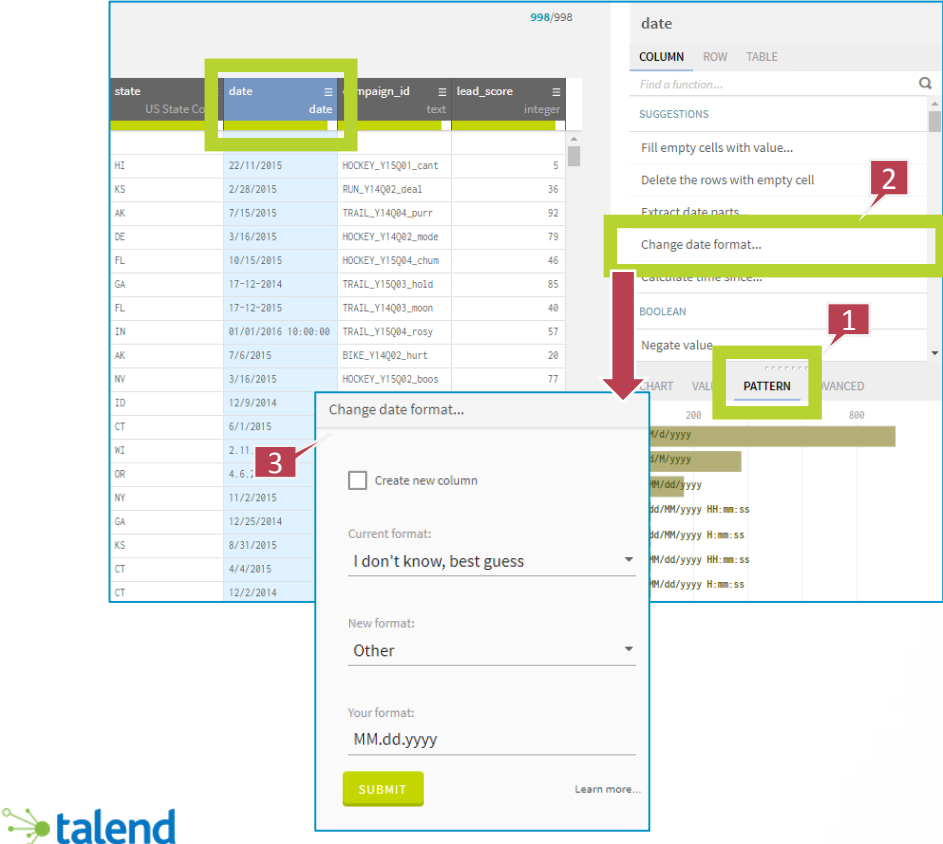

Modifier la recette, c'est facile.

- 1. Dans la **recette** à gauche, cliquez sur la dernière action.
- Dans la liste déroulant de la fonction Change date format, choisissez Other pour saisir un format personnalisé. Saisissez dd-MMMM-yyyy (attention aux minuscules et aux majuscules, cette fonction y est sensible).
- 3. Cliquez sur **Submit**, les modifications seront alors appliquées. Vous pouvez supprimer une étape de la recette (cliquez sur la corbeille) ou la désactiver (cliquez sur la coche verte).
- 4. Vous pouvez également **réordonner les étapes de votre recette par glisser-déposer**. Cela vous fera gagner du temps si, par exemple, vous réalisez qu'une colonne sur laquelle vous avez appliqué une fonction contenait encore des données invalides à nettoyer.

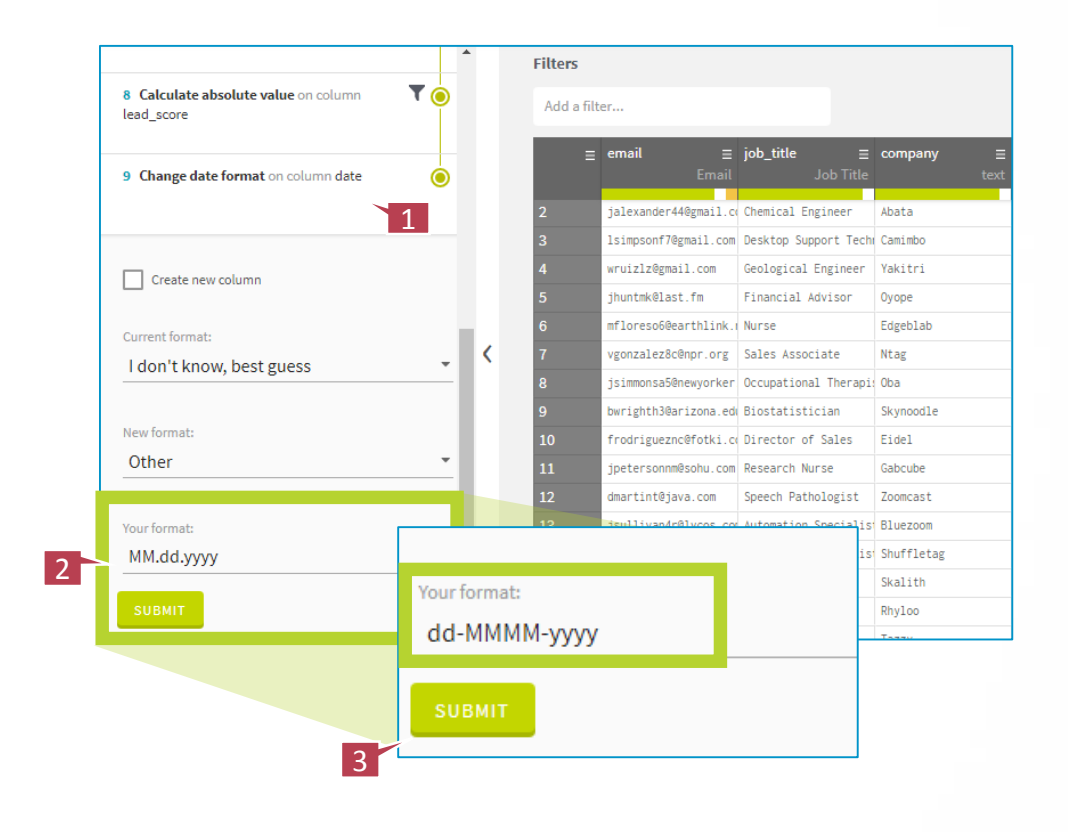

🐤 talend

### Masquage de données

Vous pouvez facilement masquer des données sensibles.

- 1. Cliquez sur l'en-tête de la colonne **email** pour sélectionner son contenu.
- 2. Dans le liste des fonctions, recherchez Mask data (Obfuscation).
- **3.** Cliquez dessus pour appliquer la fonction sur les adresses email.
- 4. Tous les caractères avant @ sont remplacés par XXX, alors que le reste ne change pas. C'est l'effet de la fonction de masquage de données sur les cellules dont le type sémantique est l'email. Mais l'effet du masquage de données sera diffèrent selon le type sémantique de la colonne.

Lorsque vous manipulez des données sensibles telles que des noms, des adresses, des numéros de carte de crédit ou de sécurité sociale, vous pouvez avoir besoin de masquer ces données. Pour protéger les données d'origine, utilisez la fonction de masquage de données afin de générer des alternatives fonctionnelles.

| ing Leads | s Preparation 🧳 |                 |                                                                                                    | 1                       |                    |               |                                                                                                    |            |                      |           | 0          | © 11F081 → ←                      |
|-----------|-----------------|-----------------|----------------------------------------------------------------------------------------------------|-------------------------|--------------------|---------------|----------------------------------------------------------------------------------------------------|------------|----------------------|-----------|------------|-----------------------------------|
|           |                 |                 |                                                                                                    |                         |                    |               |                                                                                                    |            |                      |           | 998.938 ei | nail                              |
|           |                 |                 |                                                                                                    | _                       |                    |               |                                                                                                    |            |                      |           | cc         | LUMN ROW TABLE                    |
|           | a Honor         |                 |                                                                                                    | No. of Concession, Name | Contraction of the | 100000        | Provincia de la companya de la companya de la companya de la companya de la companya de la companya de la comp | 11710 12   |                      | -         | 10         |                                   |
|           |                 | First Name Last | Email                                                                                                    | July Tab                | - company          |               | port US State Code                                                                                             |            | t test               | Articiper | 50         | OCESTIONS                         |
|           | 718145 (4528)   | 6.73/0078       | and the second second se | cal fariner             | Abarta             | Pearl City    | -                                                                                                    | 11.22.2815 | HECKEY RISORI CARE   |           |            |                                   |
|           | T70236 LILLDAN  | 12#P30N         |                                                                                                    | search Support Ter      | the Carecindon     | Fichita       | 15                                                                                                    | 92.28.2015 | RUB_114082_0ma1      | 36        | 1          | ear the cells with invalid values |
|           | 534952 W4LTER   | 8172            | wearingmail.com                                                                                                    | Geological Engineer     | Vakstri.           | Fairbanka     | ж.                                                                                                    | 07.15.2015 | 1842L_314004_porr    | 10        |            | I Invalid cells with value        |
|           | 744990 JDDHLA   | 10.57           | gruntskillast, fie                                                                                                    | Financial Advisor       | Dyope              | Wilmington    | 10                                                                                                    | 83,16.2015 | HD0XE1_114092_mide   | 79        | De         | lete the rows with invalid cell   |
|           | 484555 HELERED  | FL3RE3          | aflorecoEdearthLink (                                                                                                    | Nurse,                  | Engeblas           | Magena        | R                                                                                                    | 18.15.2815 | 100121_115284_ctum   | 45        |            |                                   |
|           | 9580018 VICTOR  | SINDALEZ        | vporaslezictror.org                                                                                                    | Sales Associate         | 10.00              | Altanta       | 94                                                                                                    | 12.17.2014 | 78x11_375083.hols    | 85        |            | a empty certs with text           |
|           | 535842 JOSHEA   | 12406           | )staworcaddrexyarker                                                                                                    | Occupational Therm      | 12 Oba             | Jacksonville  | R                                                                                                    | 12,17,2815 | 78x21, r14383, soce  | 40        | Di         | slete the rows with empty cell    |
|           | 149872 BEVERLY  | #2247           | burighth30arizasa.eo                                                                                                    | Biostatistician         | Skycossile         | Testasapolis  | 28                                                                                                    | 01.01.2016 | THAEL, 115084, rooy  | 57        | 80         | OLEAN                             |
|           | 449421 (182)    | RUDROQUEZ       | frodrigueznobfotst. o                                                                                                    | Director of Sales       | E1061              | Anchorage     | ж.                                                                                                    | 07.05.3815 | 80xE_114Q82_hurt     |           |            |                                   |
|           | 761545 JOSEPH   | #E75R90H        | jortersonmiliana.com                                                                                                    | Research Nurse          | Gabcube            | Las vegas     | AU.                                                                                                    | 93.16.2815 | HECKEY_115Q82,boos   | -17       | 50         | egate value                       |
|           | 31839 00NC5E    | NUTTON          | diartir085ava.com                                                                                                    | Speech Pathologiat      | Zooncast           | Nargia        | D                                                                                                    | 12,09.2014 | 582_V15Q82_vied      |           |            | 1                                 |
|           | 155467 IEMOPER  | SULL2YAW        | juilisastetipus un                                                                                                    | Automation Special      | is Sluczsom        | Brisport      | CT .                                                                                                    | 05.01.2015 | 582_114083_yack      | 85        |            |                                   |
|           | A3975 RONALD    | 00824LES        | rgnvislestphapple on                                                                                                    | Actionation Special     | is thurrletag      | Ractine       | 92                                                                                                    | 11.02.2015 | 100821_114004_roam   | 46        |            | OW COUNT +                        |
|           | 180138 VICTOR   | CDB             | oczac59virgi#i#.mts                                                                                                    | Librarian               | Skalith            | Send          | 9                                                                                                    | 40.04.2015 | TEAL_115QH_Mov       | 18        |            |                                   |
|           | EBODIE CATHERDS | e volsov        | extinerable.gov                                                                                                    | Actury                  | 25y1co             | Rentation     | 87                                                                                                    | 11.02.2015 | TEALL TI 4004, First | 27        |            | 2 4 6 6 10 12 10                  |
|           | 542272 AMEREN   | +880.3          | asrocletr@ysatube.com                                                                                                    | Sector Editor           | Tazzy              | CeGurillus    | CA.                                                                                                    | 12.25.2814 | 100121_11501_1116    | 7.9       |            | ep(3)                             |
|           | 478157 KEMETH   | NARCH .         | Wharper Fuller asgellest                                                                                                    | Structure] Engineer     | Dynave             | Overland Park | 65                                                                                                    | 08.31.2015 | HEOXEY_314003_1009   | 86        |            | ratamid becompress com            |
|           | 217577 88002    | \$20MR03        | TATOPAGE SHIP OF A                                                                                                    | Help Desk Operator      | labture            | Orange        | σ                                                                                                    | 94,94,2813 | HONEY_115064_mine    | 82        |            | rangediesame. on all              |
|           | 124029 8        | omoil           |                                                                                                    | - ick                   | IN REALLY          | CHERTER       | CT .                                                                                                    | 12.02.2014 | HD011471120117046    |           |            | sourcellocity or new              |
|           | 133382 4        | email           |                                                                                                    | = lor                   | 0012               | New Haven     | ci .                                                                                                    | 01.11.2015 | worn, miler effi     |           |            | ny7e8dagandenign sam              |
|           | 194197 J        |                 | 0.000                                                                                                    | ai l                    | Tankur .           | Prospect      | 0                                                                                                    | 10.07.2015 | RULES TODAL STA      |           |            | establishe co                     |
|           | 11/18           |                 | ema                                                                                                    | 11                      | Discost            | Test Loss     |                                                                                                    | 12,11,2015 | 382,115(04,11)8      | 24        |            | Addition on                       |
|           | 441703          |                 |                                                                                                    |                         | Chatterental       | Serv House    |                                                                                                    |            |                      |           | <b>_</b>   | 0.3074                            |
|           | 384223 0        |                 |                                                                                                    |                         | In Fivetruse       | freenille     | omail                                                                                                    |            |                      |           |            | an 1                              |
|           | 340133 3        | XXXXXXXXXX      | XXX                                                                                                    |                         | Kalaber            | Wilmington    | eman                                                                                                    |            |                      |           |            | attar ion                         |
|           | 228742 0        |                 | /                                                                                                    |                         | Freefist           | File Creek    |                                                                                                    |            |                      |           |            | an. (* 21                         |
|           | 382447 A        |                 |                                                                                                    |                         | Youfees            | Granneille    | COLUMN                                                                                                    | DOW        |                      |           |            | 1.000                             |
|           | 885874 2        | XXXXXXXXX       | XXXX@gmail                                                                                                    | c( Che                  | is faiteat         | Voletington   | COLUMIN                                                                                                    | ROW        |                      |           |            | -                                 |
|           | \$1.4879 F      |                 |                                                                                                    |                         | Tur(mm             | Rep?          |                                                                                                    | -          |                      |           |            | <b>1</b>                          |
|           |                 | XXXXXXXX        | XX@gmail.c                                                                                                    | om Des                  |                    |               | mask                                                                                                    |            |                      |           |            | ×                                 |
|           |                 | XXXXXXX@        | gmail.com                                                                                                    | Geo                     |                    |               | DATA MAS                                                                                                    | KING       |                      | 3         |            |                                   |
|           |                 | XXXXXXX         | last.fm                                                                                                    | Fir                     |                    |               | Mask da                                                                                                    | ta (obfus  | scation)             |           |            |                                   |
|           |                 | XXXXXXXXX       | X@earthlin                                                                                                    | k. i Nur                |                    |               |                                                                                                    |            |                      |           |            |                                   |

be talend

## Le Data blending

Le Data Blending consiste à combiner les données issues de différentes sources. Cette fonction vous permet d'importer des données d'un jeu de données et de les ajouter à celui sur lequel vous êtes en train de travailler.

- 1. Cliquez sur l'icône de Data Blending.
- La liste comprenant les jeux de données que vous avez enregistrés et d'autres fichiers préchargés est disponible en cliquant sur l'icône +.
- 3. Cochez Business Unit Regions With States et cliquez sur Add.

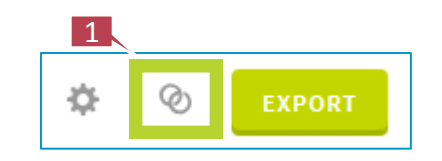

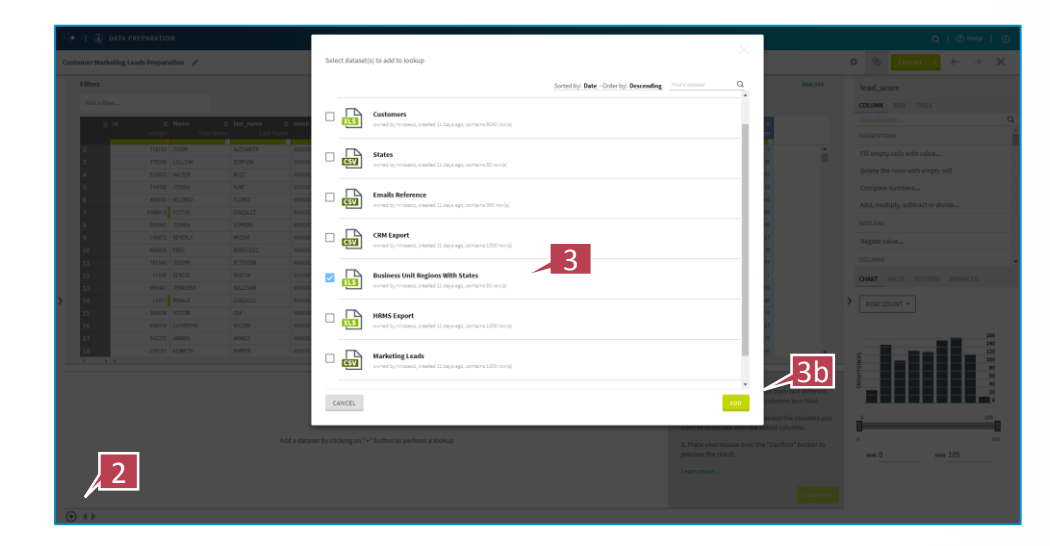

**i talend** 

## Le Data blending

Data blending, suite

- 1. Cliquez sur la colonne que vous souhaitez importer et combiner, dans ce cas, la colonne state dans le jeu de données en cours d'utilisation.
- 2. Ajoutez les régions en cliquant sur **Add to dataset** au-dessous de l'en-tête de la colonne **Region**.
- Passez votre curseur sur le bouton Confirm afin de prévisualiser les modifications qui seront affichées en vert. Pour appliquer ces modifications, cliquez sur Confirm.

| omer Ma | rketin | g Leads Preparation | /                                                                                                    |                                         |                         |                                                                                                    | 0            | Preview       |            |                                                  |                                                                                                    | 🔅 🕲 expont 🔸 🔶                  | 9 |
|---------|--------|---------------------|----------------------------------------------------------------------------------------------------|-----------------------------------------|-------------------------|----------------------------------------------------------------------------------------------------|--------------|---------------|------------|--------------------------------------------------|----------------------------------------------------------------------------------------------------|---------------------------------|---|
| Filters |        |                     |                                                                                                    |                                         |                         |                                                                                                    |              |               | 1          | 3b                                               | 998/998                                                                                                    | state                           |   |
| Add at  | Ster   |                     |                                                                                                    |                                         |                         |                                                                                                    |              | - 7           | _ 7        |                                                  |                                                                                                    | COLUMN NOW TABLE                |   |
| _       | -      |                     | ACCESSION OF THE OWNER OF THE OWNER OF THE OWNER OF THE OWNER OF THE OWNER OF THE OWNER OF THE OWNER OF THE OWN |                                         |                         | COMPANY OF THE OWNER OF THE OWNER OF THE OWNER OF THE OWNER OF THE OWNER OF THE OWNER OF THE OWNER OF THE OWNER |              |               | INVICE     | \$7470m                                          | The second second second second second second second second second second second second second second second s | Find a function                 |   |
|         |        | Name<br>First Name  | Last_name<br>Last Neme                                                                                          | email<br>Email                          | job_title<br>.lob Title | company<br>text                                                                                                 |              | US State Code |            | date<br>t data                                   | campaign_id tex<br>= text                                                                                      | SUGGESTIONS                     |   |
|         | 143    | JASON               | ALEXANDER                                                                                                    | XIXIXIXIXIXIXIIXIIgail o                | Chemical Engineer       | Abata                                                                                                    | Pearl City   | 14            | Nest.      | 11.22.2015                                       | HOOKEY_Y15001_cant                                                                                             | Fill ometry colls with text     |   |
|         | 1116   | LILLIAN             | STHPSON                                                                                                    | XXXXXXXXXXXXXXXXXXXXXXXXXXXXXXXXXXXXXX  | Desktop Support Tech    | Caninbo                                                                                                    | Wichita      | 15            | Had West   | 82.28.2015                                       | RUN_V14002_dep1                                                                                                | Fill empty dells with textua    |   |
|         | 162    | WALTER              | RU12                                                                                                    | XXXXXXXXXV9gmail.com                    | Geological Engineer     | Yakitri                                                                                                    | Fa1/banks    | 46.           | Nest       | 87.15.2015                                       | TRAIL_VI4004_purr                                                                                              | Delete the rows with empty cell |   |
|         | 384    | 205HJA              | HUNT                                                                                                    | XXXXXXXXXIIast.fm                       | Financial Advisor       | Oyope                                                                                                    | Wilmington   | 0E            | North East | 03.16.2015                                       | HOOKEY_Y14082_mode                                                                                             | Change to lower case            |   |
|         | 656    | KOLORED             | FLORES                                                                                                    | XXXXXXXXXXXXXXXXXXXXXXXXXXXXXXXXXXXXXX  | Norse                   | Eugeblab                                                                                                    | Hoand        | R.            | South East | 10.15.2015                                       | HODKEY_Y15004_chut                                                                                             | for the and evelope             |   |
|         | 018    | VICTOR              | UDNZALEZ                                                                                                    | xxxxxxxxxxxxxxxxxxxxxxxxxxxxxxxxxxxxxx  | Sales Associate         | Ntag                                                                                                    | Altanta      | GA.           | South East | 12.17.2014                                       | TRAIL, VISQ83, hold                                                                                            | Search and reprace              |   |
|         | 042    | 205HJA              | SEMMONS                                                                                                    | XXXXXXXXXXXXXXXXXXXXXXXXXXXXXXXXXXXXXXX | Occupational Therapi    | Oba                                                                                                    | Tacksonville | R.            | South East | 12.17.2815                                       | TRAIL_VI4QE3_moon                                                                                              | Change to title case            |   |
|         | 072    | BEVERLY             | WEDGHT                                                                                                    | X00000008rizona.ed                      | Biostatisticiam         | Skynoodle                                                                                                    | Indianapolis | 28            | Hid West   | 01.01.2016                                       | TRAIL_VISQUA.rosy                                                                                              | BOOI FAN                        |   |
|         | 926    | FRED                | RODRIGUEZ                                                                                                    | XEXEXEXEXEXER/otk1.co                   | Director of Sales       | Eidel                                                                                                    | Anchorage    | M.            | Hest.      | 07.05.2015                                       | BINE_V14002_burt                                                                                               |                                 |   |
|         | 545    | JUSEPH              | PETERSON                                                                                                    | XXXXXXXXXXXXXXXXXXXXXXXXXXXXXXXXXXXXXX  | Research Murse          | Gabcube                                                                                                    | Las Vegas    | NV.           | West       | 03.16.2015                                       | HOREY, Y15082, boos                                                                                            |                                 |   |
|         | 510    | CENTSE              | MARTIN                                                                                                    | XEXEXEXE@java.con                       | Speech Pathologist      | Zooscast                                                                                                    | Nampa        | 10            | West       | 12.09.2014                                       | 5K5_115Q02_vied                                                                                                | CHART VALUE PATTERN ADVANCED    |   |
|         | 467    | JENNOFER            | SULLIVAN                                                                                                    | XXXXXXXXXXXXXXXXXXXXXXXXXXXXXXXXXXXXXX  | Automation Specialis    | Sluezoon                                                                                                    | Sridgeport   | ст            | North East | 86.01.2015                                       | 5K1_114Q83_yack                                                                                                |                                 |   |
|         | 873    | RONALD              | SONZALES                                                                                                    | XEXEXEXEXEMPLa co                       | Autometion Specialis    | Shuffletag                                                                                                    | Racine       | 85            | Mid Nest   | 11.02.2015                                       | HOCKEY_Y14084_roam                                                                                             | ROW COUNT +                     |   |
|         | 638    | VICTOR              | 208                                                                                                    | XXXXXX89virginia edu                    | Librarian               | Skalith                                                                                                    | Bend         | DR .          | West       | 86.04.2015                                       | TRAIL_VI5004_Meys                                                                                              |                                 |   |
|         | 310    | CATHERINE           | VELSON                                                                                                    | XEXECUTION AND THE STATE                | Actuary                 | Rhyloo                                                                                                    | Hanhattan    | NY            | North East | 11.02.2015                                       | TRAIL_YI4Q04_fête                                                                                              |                                 |   |
|         | 172    | ANDREA              | APHOLD                                                                                                    | XXXXXXXXXXXXXXXXXXXXXXXXXXXXXXXXXXXXXX  | Sensor Editor           | Tazzy                                                                                                    | Colombus     | GA.           | South East | 12.25.2014                                       | HODKEY_YISQ01_File •                                                                                           | 8 22 48 66 58<br>K              | _ |
| 8       | 1.4    |                     |                                                                                                    |                                         |                         |                                                                                                    |              |               |            |                                                  | ,                                                                                                    | (7)((1))                        | - |
| 9       | ste    |                     |                                                                                                    |                                         | Region                  |                                                                                                    |              |               | ADD DA     | TA FROM LOOKUP                                   |                                                                                                    | ,CA                             |   |
| r       |        |                     |                                                                                                    |                                         | Add to                  | Dataset                                                                                                    |              |               | 1. Se      | lect two identical col<br>rets to link them. The | umns from two different                                                                                        | HL                              |   |
| 14      |        |                     |                                                                                                    |                                         | West                    |                                                                                                    |              |               |            |                                                  |                                                                                                    | - 101                           |   |
| 10      |        |                     |                                                                                                    |                                         | Nest                    |                                                                                                    |              |               | 2. Ch      | eck "Add to Dataset"                             | to select the columns you                                                                                      | H.                              |   |
| 09      |        |                     |                                                                                                    | 2                                       | Nest                    |                                                                                                    |              |               | want       | to associate with the                            | e linked columns.                                                                                              | AZ                              |   |
| 10      |        |                     |                                                                                                    | 2                                       | Nest                    |                                                                                                    |              |               | 3. Pli     | ace your mouse over                              | the "Confirm" button to                                                                                        | - IA                            |   |
| ***     |        |                     |                                                                                                    |                                         | Nest.                   |                                                                                                    |              |               | previ      | ew the result.                                   |                                                                                                    | NI                              |   |
| CA      |        |                     |                                                                                                    |                                         | West                    |                                                                                                    |              |               | Lean       | n.more                                           |                                                                                                    | HE                              |   |
| N       |        |                     |                                                                                                    |                                         | Nest                    |                                                                                                    |              |               |            | 1                                                |                                                                                                    |                                 |   |
| -       |        |                     |                                                                                                    |                                         |                         |                                                                                                    |              |               |            |                                                  | CONFIRM                                                                                                    |                                 |   |

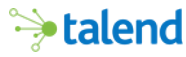

1

998/998

#### Regrouper et standardiser

La fonction pour regrouper et standardiser les données vous permet de localiser des cellules ayant un contenu texte similaire afin de les réunir et d'harmoniser le texte.

- 1. Cliquez sur l'en-tête de la colonne job\_title.
- 2. Le graphique en bas à droite montre la grande quantité de dénominations de poste similaires dans le fichier. Afin d'harmoniser, nous devons tout d'abord regrouper les dénominations similaires.
- 3. Dans la barre de recherche, saisissez group.
- 4. Cliquez sur la fonction Find and group similar text.

| job_title ≡          | company ≡    | city ≡        | state =       |  |
|----------------------|--------------|---------------|---------------|--|
| Job Title            | text         | Airport       | US State Code |  |
| Chemical Engineer    | Abata        | Pearl City    | HI 🔦          |  |
| Desktop Support Tech | Camimbo      | Wichita       | KS            |  |
| Geological Engineer  | Yakitri      | Fairbanks     | AK            |  |
| Financial Advisor    | Oyope        | Wilmington    | DE            |  |
| Nurse                | Edgeblab     | Miami         | FL            |  |
| Sales Associate      | Ntag         | Altanta       | GA            |  |
| Occupational Therapi | : Oba        | Jacksonville  | FL            |  |
| Biostatistician      | Skynoodle    | Indianapolis  | IN            |  |
| Director of Sales    | Eidel        | Anchorage     | AK            |  |
| Research Nurse       | Gabcube      | Las Vegas     | NV            |  |
| Speech Pathologist   | Zoomcast     | Nampa         | ID            |  |
| Automation Specialis | Bluezoom     | Bridgeport    | СТ            |  |
| Automation Specialis | Shuffletag   | Racine        | WI            |  |
| Librarian            | Skalith      | Bend          | OR            |  |
| Actuary              | Rhyloo       | Manhattan     | NY            |  |
| Senior Editor        | Tazzy        | Columbus      | GA            |  |
| Structural Engineer  | Dynava       | Overland Park | KS            |  |
| Help Desk Operator   | Gabtune      | Orange        | СТ            |  |
| Senior Sales Associa | Npath        | Cheshire      | ст            |  |
| VP Marketing         | Oozz         | New Haven     | ст            |  |
| Research Associate   | Tavu         | Prospect      | СТ            |  |
| Tax Accountant       | Devbug       | New Haven     | СТ            |  |
| Professor            | Blogpad      | East Lyme     | СТ            |  |
| Financial Analyst    | Chatterpoint | New Haven     | СТ            |  |
| Systems Administrato | Fivebridge   | Greenville    | DE            |  |
| Junior Executive     | Kwimbee      | Wilmington    | DE            |  |
| Librarian            | Feedfish     | Pike Creek    | DE            |  |
| Nurse                | Youfeed      | Greenville    | DE            |  |

|   | job_ti*lo                                                                       |   |
|---|---------------------------------------------------------------------------------|---|
|   | TABLE                                                                           |   |
|   | group                                                                           | ĸ |
|   | SPLIT                                                                           |   |
|   | Extract string parts                                                            |   |
|   | STRINGS ADVANCED                                                                |   |
|   | Find and group similar text                                                     |   |
|   |                                                                                 |   |
|   | CHART VALUE PATTERN ADVANCED                                                    |   |
|   | ROW COUNT •                                                                     |   |
|   | 0 5 10 15 20                                                                    |   |
| > | (Empty)                                                                         |   |
|   | Occupational Therapist                                                          |   |
|   | Database Administrator                                                          |   |
|   | VP Marketing                                                                    |   |
|   | Financial Advisor                                                               |   |
|   | Web Designer                                                                    |   |
|   | Software Consultant                                                             |   |
|   | Human Resources Manager                                                         |   |
|   | Librarian                                                                       |   |
|   | Senior Financial Analyst                                                        |   |
|   |                                                                                 |   |
|   | Geological Engineer                                                             |   |
|   | Geological Engineer Structural Engineer                                         |   |
|   | Geological Engineer<br>Structural Engineer<br>VP Sales                          |   |
|   | Geological Engineer<br>Structural Engineer<br>VP Sales<br>VP Product Management |   |

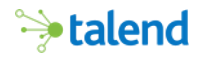

#### Trouver et regrouper des données texte similaires

Regrouper et standardiser, suite

- 1. Toutes les dénominations de poste similaires sont regroupées dans la deuxième colonne.
- La troisième colonne suggère la dénomination de poste qui pourrait remplacer celles de la deuxième colonne. Vous pouvez utiliser le menu déroulant pour choisir une autre dénomination ou bien insérer celle de votre choix.
- Si vous ne souhaitez pas modifier une dénomination spécifique, décochez la case devant la dénomination en question.
- Si vous ne souhaitez pas modifier un groupe de dénominations de poste, décochez la case dans la première colonne.
- 5. Cliquez sur Submit quand vous avez terminé.

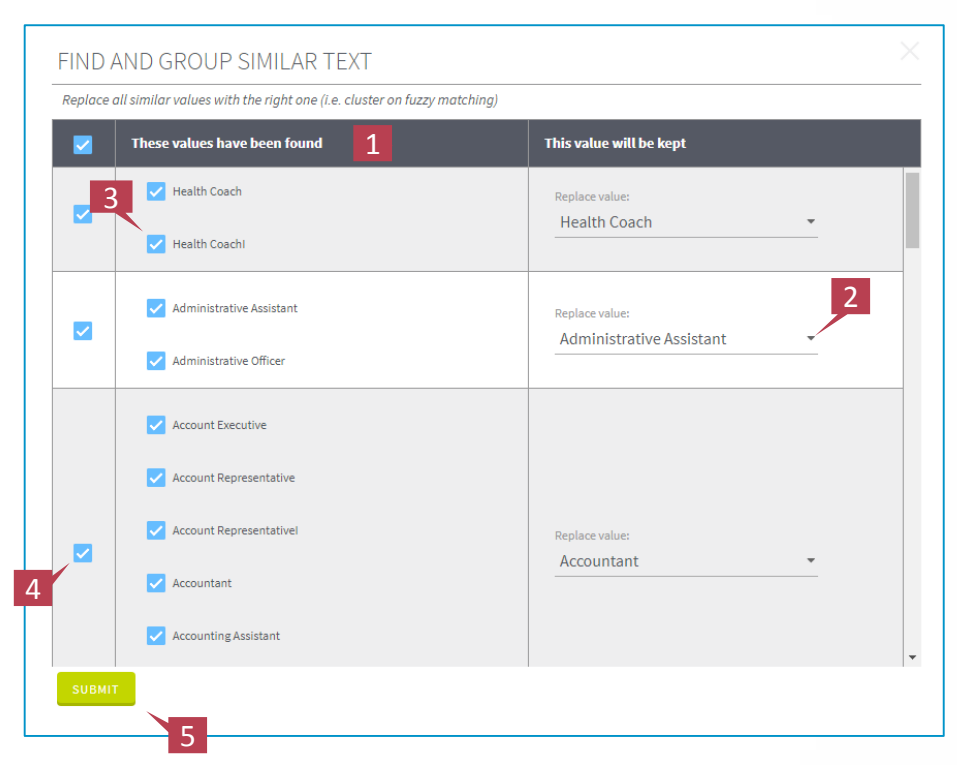

**h**talend

| Présentation de Talend |
|------------------------|
| Data Preparation       |

#### Commentaires

#### Vos commentaires sont très importants pour nous.

Nous souhaitons savoir si nos services répondent à vos besoins et si nous vous les proposons de manière efficace.

Pour laisser un commentaire, cliquez sur l'icône Information et sélectionnez Feedback dans le menu déroulant. Complétez le formulaire avec votre adresse email et vos observations. N'hésitez pas à utiliser également les liens vers le forum et la base de connaissances présents dans le formulaire.

| Send feedback         |                                                                                                    |                       |       |    |
|-----------------------|----------------------------------------------------------------------------------------------------|-----------------------|-------|----|
| Enter your email      |                                                                                                    |                       |       |    |
| Summary<br>(required) | Bu                                                                                                    | g 👻                   | Minor | •  |
| Description           |                                                                                                    |                       |       |    |
|                       | Feel free to ask questions and interact with us on the f<br>Check out our documentation, knowledge base, video | orum<br>s etc. online |       |    |
| CANCEL                |                                                                                                    |                       |       | ок |

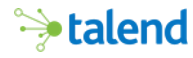

| Présentation de Talend |
|------------------------|
| Data Preparation       |

#### Conclusion

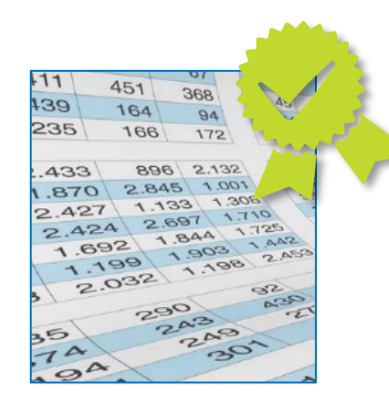

#### Maintenant, vos données sont prêtes :

- **Pour l'analyse**. Vos données sont nettoyées et standardisées, et vous avez exporté les résultats de votre préparation. Vous pouvez par exemple analyser le potentiel de vos prospects par date ou par région dans Excel ou dans Tableau.
- **Pour l'intégration**. Les données sont nettoyées et formatées, vous pouvez les charger dans une application de CRM ou d'automatisation du marketing, telle que Marketo ou Salesforce.

La bonne nouvelle, c'est que... Avec Talend, les données sont à un clic de vos tâches quotidiennes.

#### Et après?

Maintenant que vous avez appris à ajouter vos jeux de données dans l'application, à effectuer vos propres préparations... vous pouvez transformer vos tâches quotidiennes en activités guidées par les données.

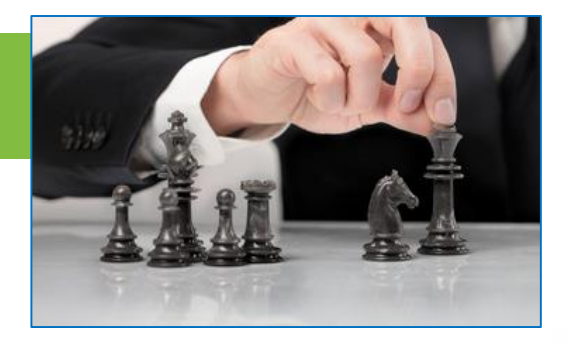

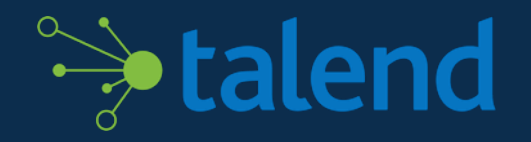